# AKE.470.502.02.03 / AKE.R020.01.01 GASTRONOM FIRIN KONTROL ÜNİTESİ KULLANIM KILAVUZU

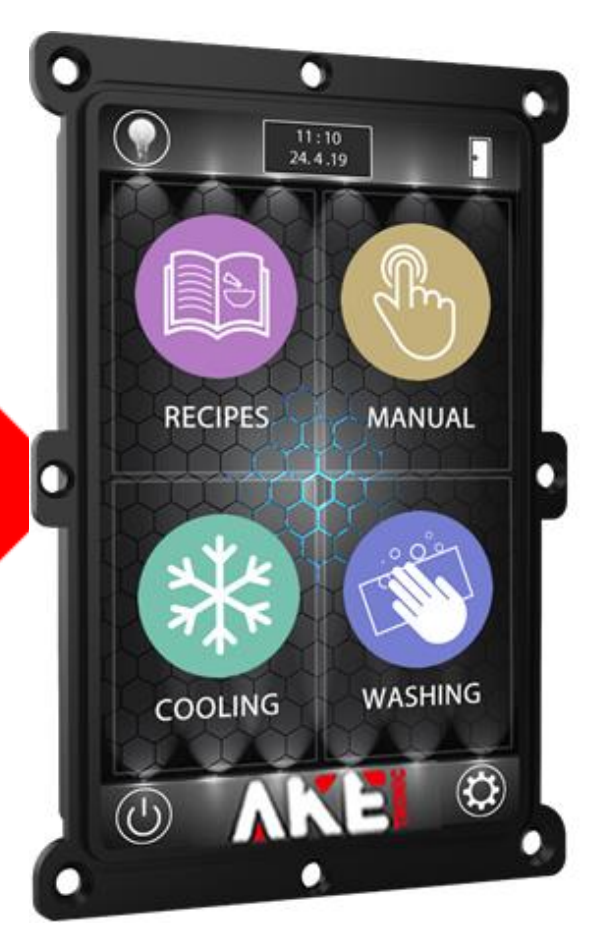

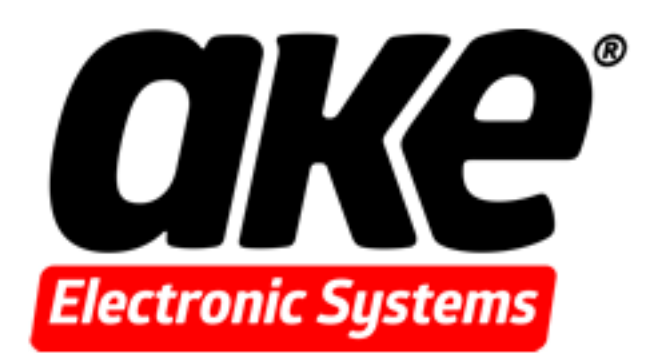

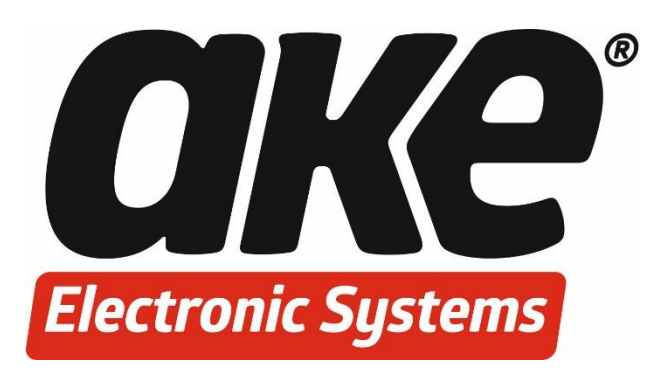

# AKE.470.502.02.03 / AKE.R020.01.01 GASTRONOM FIRIN KONTROL ÜNİTESİ KULLANIM KILAVUZU

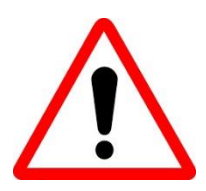

Lütfen bu kullanım kılavuzunu cihazın montajını yapmadan ve cihazı kullanmadan önce tamamen okuyunuz. Kullanma kılavuzunu gelecekteki ihtiyaçlar için cihazla birlikte saklayınız. Cihazı sadece kullanım kılavuzunda belirtilen talimatlar doğrultusunda kullanınız.

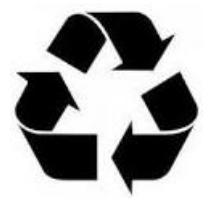

Cihazın imhası elektrik ve elektronik ekipmanlarla ilgili yerel standartlara göre yapılmalıdır.

## İçindekiler

| 1. GİRİŞ                                                            | 6  |
|---------------------------------------------------------------------|----|
| 1.1 Cihazın Tanımı                                                  | 6  |
| 2. CİHAZIN ÖLÇÜLERİ VE MONTAJI                                      | 6  |
| 2.1 Cihaz Ölçüleri                                                  |    |
| 2.2 Röle Kartı ve Ölçüleri                                          | 7  |
| 2.3 Cihazın Montajı                                                 |    |
| 3. ELEKTRİK BAĞLANTISI                                              | 9  |
| 4. CİHAZIN KULLANIMI                                                | 11 |
| 4.1 Cihazı Açma                                                     | 11 |
| 4.2 Device Switching On                                             |    |
| 4.3 Reçete Düzenleme                                                |    |
| 4.3.1 Reçete Seçimi                                                 |    |
| 4.3.2 Reçete İsmini ve Resmini Düzenleme                            |    |
| 4.3.3 Reçeteye Faz Ekleme ve Çıkarma                                |    |
| 4.3.4 Pişirme Zamanı Ayarlama                                       |    |
| 4.3.5 Pişirme Sıcaklığı Ayarlama                                    |    |
| 4.3.6 Probe Fonksiyonu                                              |    |
| 4.3.6.1 Core Probe Aktif Etme                                       |    |
| 4.3.6.2 Delta-T Özelliği Aktif Etme                                 |    |
| 4.3.6.3 Multi-Point Probe Aktif Etme                                |    |
| 4.3.6.4 Core Probe Veya Multi-Point Probe Sıcaklık Değeri Belirleme |    |
| 4.3.7 Ön Isıtma Modu Ayarlama                                       |    |
| 4.3.8 Buhar Değeri Ayarlama                                         |    |
| 4.3.9 Fan Hızı Ayarlama                                             | 27 |
| 4.3.10 Buharlı Pişirme Aktifliği Ayarlama                           |    |
| 4.3.11 Klape Ayarlama                                               |    |
| 4.3.12 Çoklu Pişirme Fonksiyonu                                     |    |
| 4.4 Manuel Program Düzenleme                                        |    |
| 4.4.1 Manuel Program Seçimi                                         |    |
| 4.4.2 Pişirme Zamanı Ayarlama                                       |    |

| 4.4.3 Pişirme Süresi İptal Etme                                     |    |
|---------------------------------------------------------------------|----|
| 4.4.4 Pişirme Sıcaklığı Ayarlama                                    |    |
| 4.4.5 Probe Fonksiyonu                                              |    |
| 4.4.5.1 Core Probe Aktif Etme                                       |    |
| 4.4.5.2 Delta-T Özelliği Aktif Etme                                 |    |
| 4.4.5.3 Multi-Point Probe Aktif Etme                                |    |
| 4.4.5.4 Core Probe Veya Multi-Point Probe Sıcaklık Değeri Belirleme |    |
| 4.4.6 Ön Isıtma Modu Ayarlama                                       |    |
| 4.4.7 Buhar Değeri Ayarlama                                         |    |
| 4.4.8 Fan Hızı Ayarlama                                             |    |
| 4.4.9 Buharlı Pişirme Aktifliği Ayarlama                            |    |
| 4.4.10 Klape Ayarlama                                               |    |
| 4.5 Pişirme Ekranı                                                  |    |
| 4.5.1 Pişirmeyi Başlatma                                            |    |
| 4.5.2 Manuel Buhar Verme                                            | 40 |
| 4.5.3 Aydınlatma Açma ve Kapatma                                    |    |
| 4.5.4 Klape Açma ve Kapatma                                         |    |
| 4.6 Soğutma Fonksiyonu                                              |    |
| 4.7 Yıkama Fonksiyonu                                               |    |
| 4.7.1 Kısa Yıkama Programı Başlatma                                 |    |
| 4.7.2 Normal Yıkama Programı Başlatma                               |    |
| 4.7.3 Uzun Yıkama Programı Başlatma                                 | 45 |
| 4.7.4 Deterjan Programı Başlatma                                    |    |
| 4.7.5 Parlatıcı Programı Başlatma                                   |    |
| 4.7.6 Durulama Programı Başlatma                                    |    |
| 4.7.7 Otomatik Yıkama Zamanı Ayarlama                               |    |
| 4.8 Tarih ve Saat Ayarlama                                          |    |
|                                                                     |    |
| Ε. ΟΊΗΛΖΑΥΛΡΙ ΑΡΙΜΕΝΙΪ́SΪ́Ι                                         | 52 |

| 5. | CIHAZ AYARLAR MENUSU                                | 3    |
|----|-----------------------------------------------------|------|
|    | 5.1 Servis Ayarları                                 | . 53 |
|    | 5.1.1 Pişirme Reçetelerini USB Değerlerine Döndürme | . 53 |
|    | 5.1.2 Dil Seçimi                                    | . 54 |
|    | 5.2 Üretici Ayarları                                | . 55 |
|    | 5.2.1 Cihaz Parametre Değerleri                     | . 55 |
|    | 5.2.2 Cihazı Fabrika Değerlerine Döndürme           | . 57 |

| 6. 0 | CİHAZ ARIZA VE UYARI DURUMLARI                          | 66 |
|------|---------------------------------------------------------|----|
|      | 5.2.9 Resim Güncelleme                                  | 65 |
|      | 5.2.9 Yazılım Güncelleme                                | 64 |
|      | 5.2.8 Fan Motoru Hız Ayarlama                           | 63 |
|      | 5.2.7 Pişirme Reçetelerini USB Belleğe Aktarma          | 62 |
|      | 5.2.6 Yıkama Fonksiyonu Güncelleme                      | 61 |
|      | 5.2.5 Pişirme Reçetelerini USB İle Cihaza Yükleme       | 60 |
|      | 5.2.4 Parametreleri USB İle Cihaza Yükleme              | 59 |
|      | 5.2.3 Pişirme Reçetelerini Fabrika Değerlerine Döndürme | 58 |

| 6.1 Cihaz Uyarı Durumları | 66 |
|---------------------------|----|
| 6.2 Cihaz Arıza Durumları | 67 |

### 1. GİRİŞ

#### 1.1 Cihazın Tanımı

AKE.470.502.02.03 / AKE.R020.01.01 Gastronom fırınların yönetimi için tasarlanmış zarif ve şık tasarımlı kontrol ünitesidir.

7 inç renkli dokunmatik TFT ekran ile kullanım kolaylığı sağlar. Uyarı aydınlatmaları, sesli uyarı sistemi ve yüksek çözünürlüklü ekran ile kullanıcılarını teknoloji ile buluşturur. Program kaydedebilme özelliği ile vakit kaybını önlerken, ürünlerin her zaman aynı nitelikte hazırlanmasını sağlar. USB ile cihaza bağlanabilir, reçetelerinizi kopyalayabilir ve yazılım güncellemesi yapabilirsiniz.

Esnek, darbeye dayanıklı, su geçirmez panel sayesinde temizliği daha kolay hale getirilmiş ve kullanım ömrü arttırılmıştır.

Değiştirilebilir görsel tasarım ile özel, firma odaklı tasarımlar yapılmaktadır.

### 2. CİHAZIN ÖLÇÜLERİ VE MONTAJI

Aşağıdaki çizimler cihazın boyutları hakkında sizleri bilgilendirmek maksadıyla hazırlanmıştır. Belirtilen uzunluklar "mm" cinsindendir.

### 2.1 Cihaz Ölçüleri

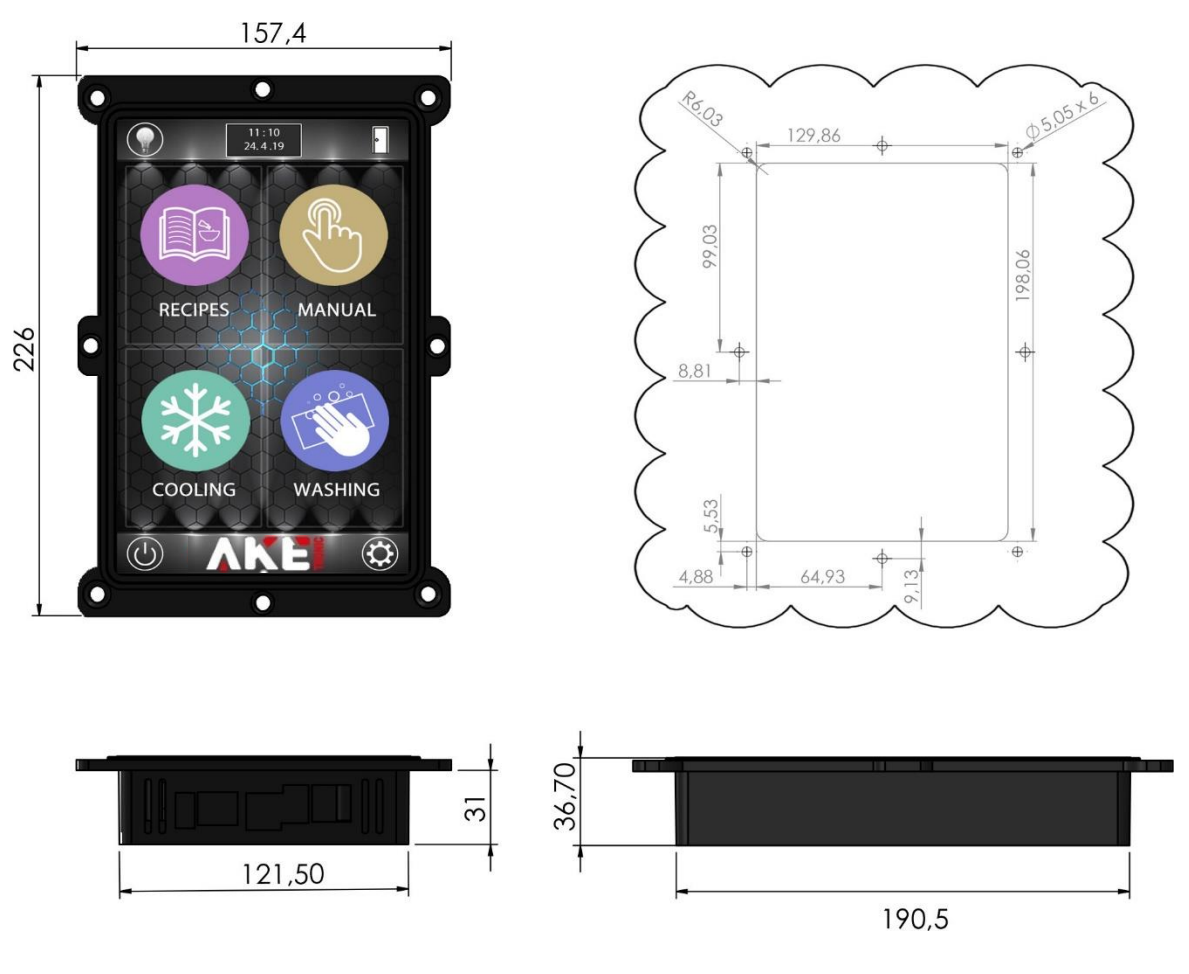

Figure 1: Device dimensions

### 2.2 Röle Kartı ve Ölçüleri

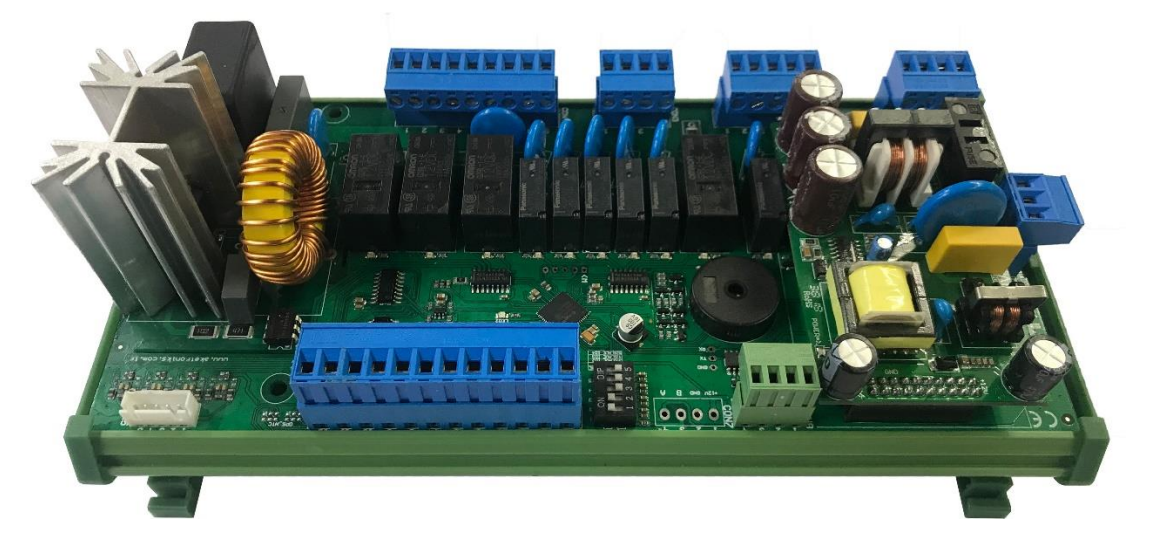

#### Şekil 2: Röle Kartı

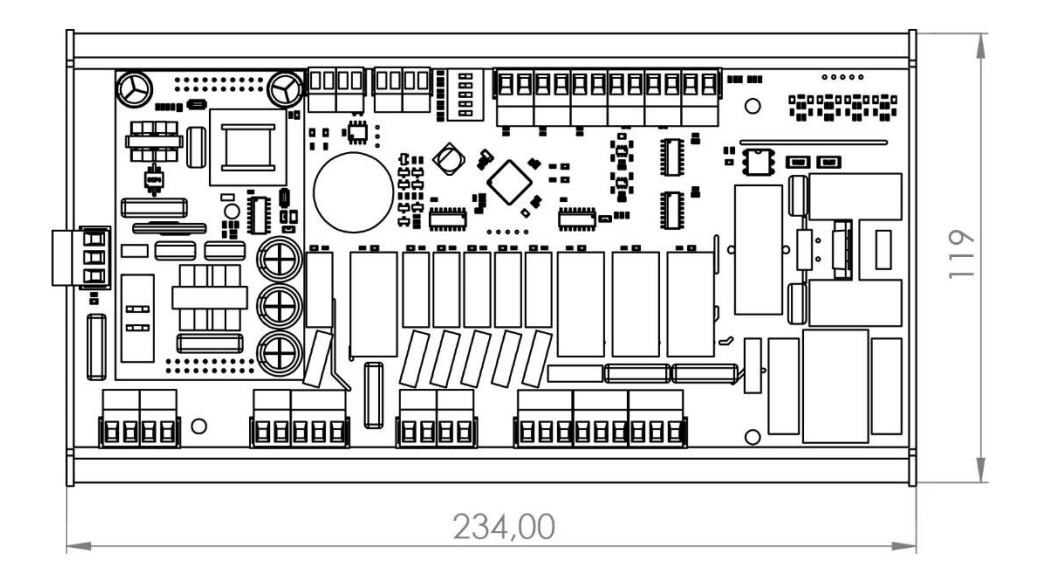

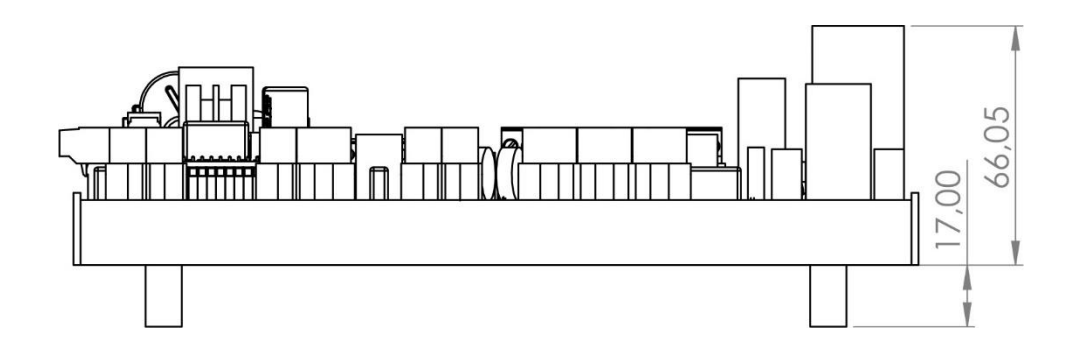

Şekil 3: Röle Kartı Ölçüleri

#### 2.3 Cihazın Montajı

Cihazın montajı yapılırken aşağıdaki maddelere dikkat edilmelidir:

- Cihazın montajı ilgili teknik personel tarafından yapılmalıdır. Aksi halde sorumluluk kullanıcıya aittir.

- Cihaz herhangi bir ısı kaynağının yakınına monte edilmemelidir. Cihazın etkili bir şekilde çalışabilmesi için bulunduğu ortam sıcaklığının 0-50 °C arasında olmasına özen gösterilmelidir. Cihazın ısı kaynağı olan bir parçanın yakınına monte edilmesi durumunda ek soğutma tedbirleri alınmalıdır. Aksi halde sorumluluk kullanıcıya aittir.

- Cihazın montajı esnasında yukarıda belirtilen ölçülere uyunuz.

- Cihazın montajı esnasında yüksek torklu vidalama aleti kullanmaktan kaçınınız.

- Cihazın ön paneli yumuşak ve nemli bez ile temizlenmelidir. Tiner vb. ürünler kesinlikle kullanılmamalıdır.

- Montaj esnasında cihazın garanti etiketini sökmeyiniz. Aksi halde cihaz garanti kapsamından çıkar. Herhangi bir arıza durumunda cihazın içi kesinlikle açılmamalıdır. Aksi halde cihaz garanti kapsamından çıkar.

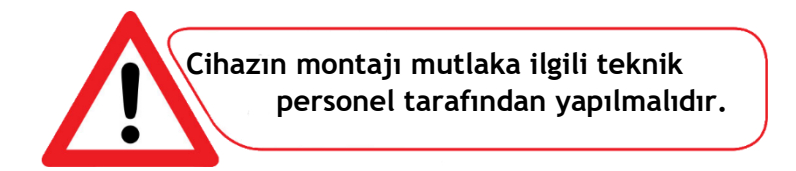

### 3. ELEKTRİK BAĞLANTISI

Aşağıdaki elektrik bağlantı şeması cihazın elektrik bağlantısının nasıl olduğunu ve nasıl yapılması gerektiği hakkında sizleri aydınlatmak maksadıyla hazırlanmıştır.

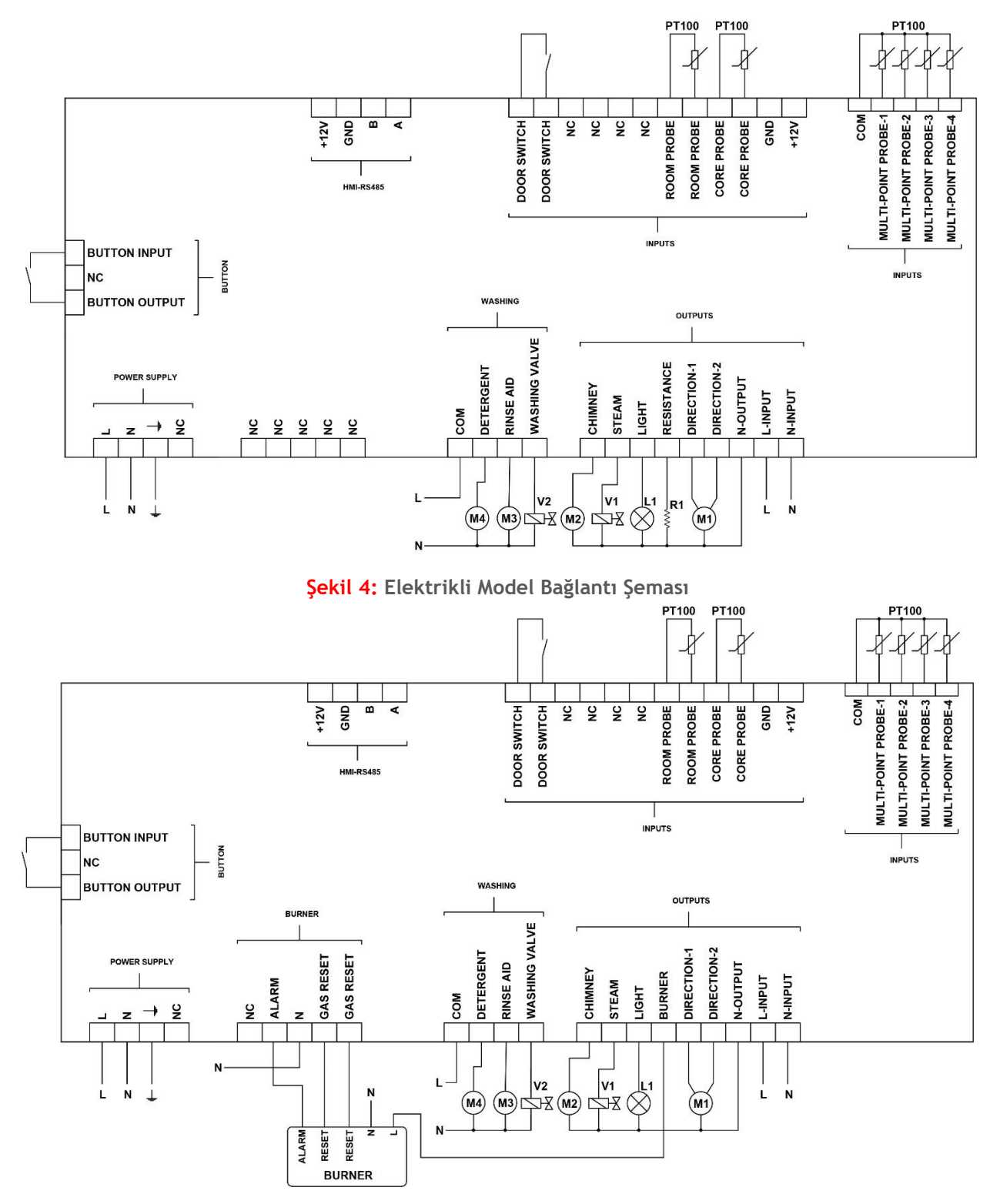

Şekil 5: Gazlı Model Bağlantı Şeması

Cihazın elektrik bağlantısını yapılırken aşağıdaki maddelere dikkat edilmelidir:

- Cihazın elektrik bağlantısı uzman teknik personel tarafından yukarıda belirtilen elektrik bağlantı şemasına uygun olarak yapılmalıdır.

- Cihaza enerji verilmeden önce besleme voltajının cihaz için uygun olup olmadığı kontrol edilmelidir.

- Birden çok elektronik cihaz kullanılıyorsa her cihaz için ayrı besleme hattı çekilmelidir.

- Elektriksel gürültünün fazla olduğu yerlerde besleme hattı üzerinde izolasyon trafosu ve hat filtresi kullanılmalıdır.

- Cihazın besleme hattına hiçbir kumanda devresi bağlanmamalıdır.

- Sensör ve giriş sinyallerini cihaza taşıyan kablolar, besleme, kumanda, anahtarlamalı olarak çalışan endüktif yük kablolarından olabildiğince uzak ve ayrı olarak taşınmalı ve etkilenmesi önlenmelidir.

- Cihazın içerisine sıvı akması ve iletkenlik yapacak metal parçaların girmemesi için gerekli önlemler alınmalıdır. Aksi takdirde yangın çıkması ve elektrik çarpması gibi kazalar meydana gelebilir.

- Elektrik bağlantısının yapılması esnasında cihazın garanti etiketini sökmeyiniz. Aksi halde cihaz garanti kapsamından çıkar.

-Herhangi bir arıza durumunda cihazın içi kesinlikle açılmamalıdır. Aksi halde cihaz garanti kapsamından çıkar.

### 4. CİHAZIN KULLANIMI

#### 4.1 Cihazı Açma

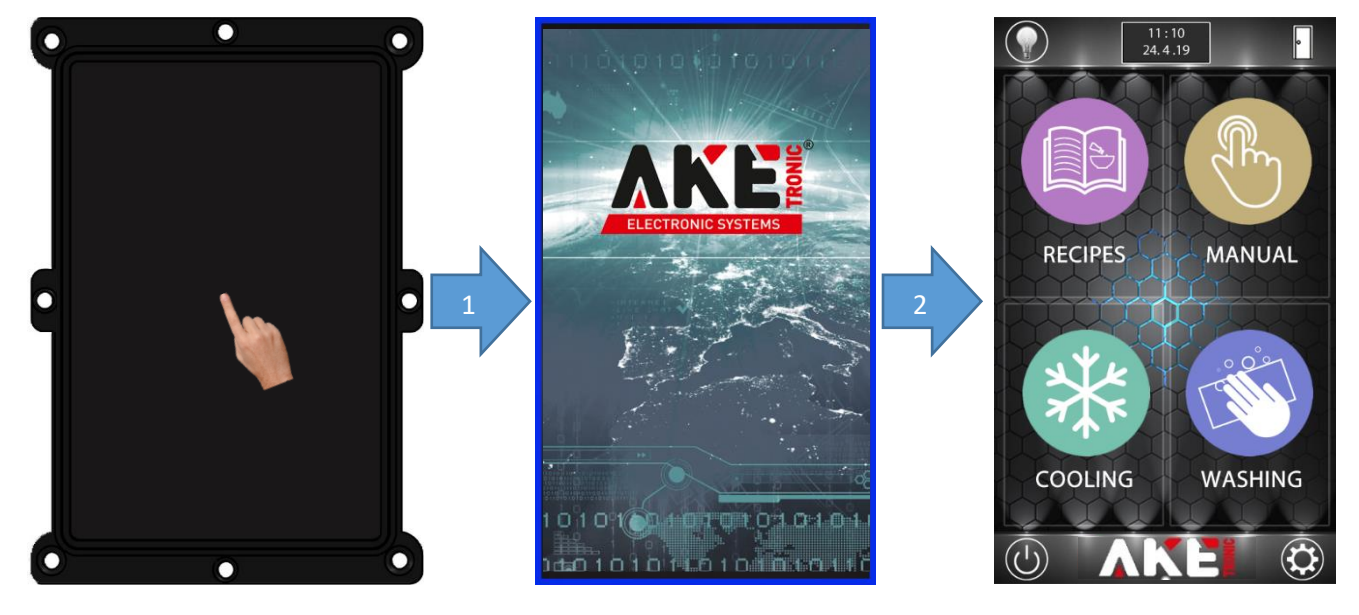

Şekil 6: Cihazı Açma

Şekil 7: Açılış Ekranı

Şekil 8: Ana Ekran

Cihazı açmak için şekil 7'deki gibi ekranın kenarlarındaki mavi bar dolana kadar ekrana basılı tutulur. Cihaz açıldığında, kullanıcı doğrudan ana ekrana erişir. Ana ekranda reçeteler, manuel pişirme, soğutma ve ayarlar ikonlarına dokunarak yapmak istedikleri işlemleri başlatabilirler.

#### 4.2 Device Switching On

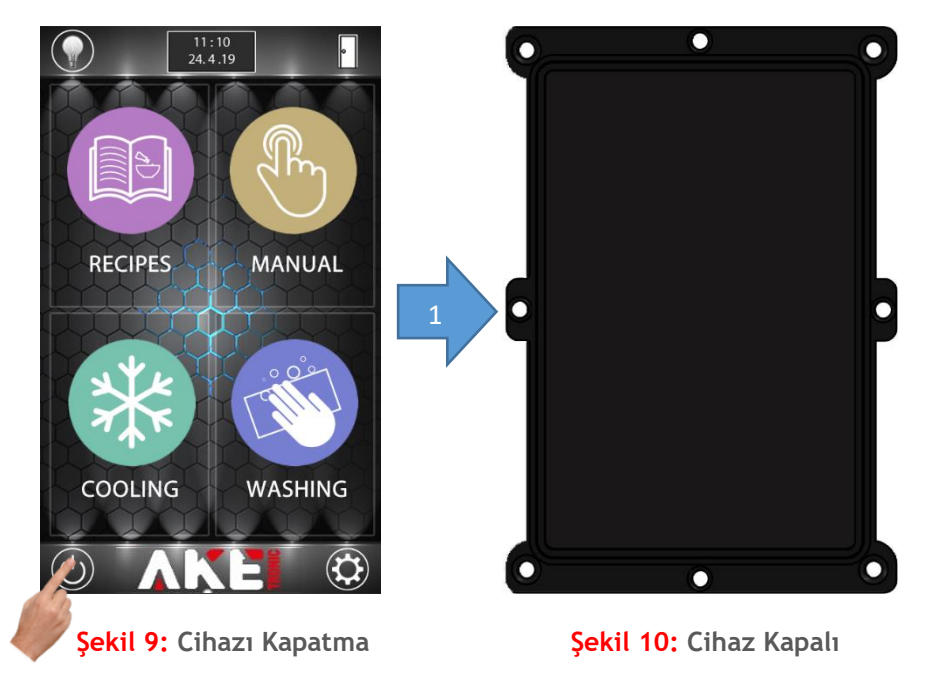

Cihazı kapatmak için şekil 9'da gösterildiği gibi ekran kapanana kadar kapatma butonuna basılı tutulur.

### 4.3.1 Reçete Seçimi

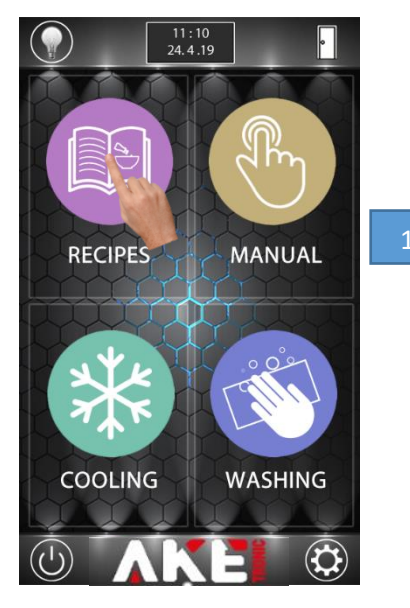

Şekil 11: Ana ekran

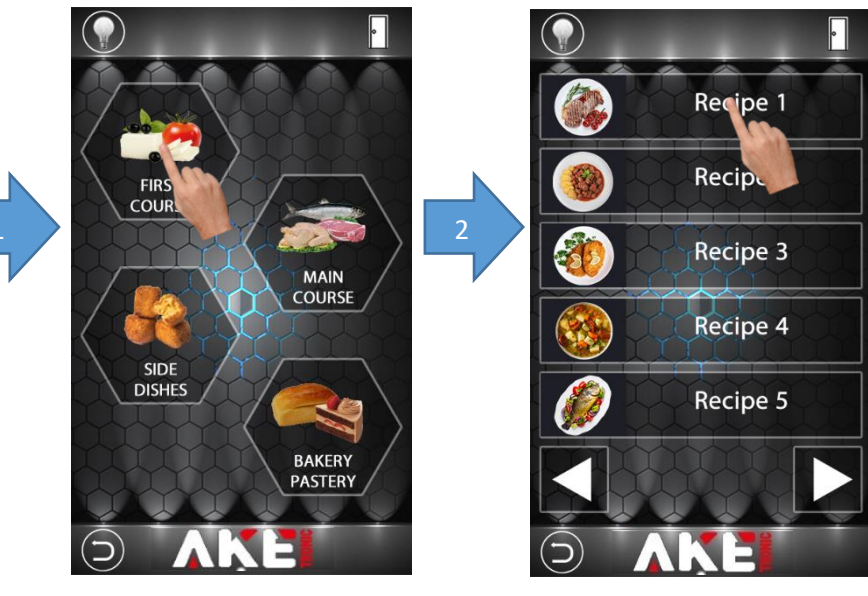

Şekil 12: Kategori Ekranı

Şekil 13: Reçete Listesi

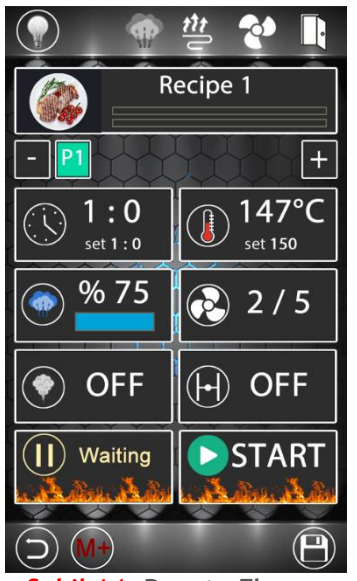

Şekil 14: Reçete Ekranı

Bir reçete başlatıldığında cihaz daha önce kaydedilmiş parametreleri kullanarak pişirme işlemini sürdürür. Herhangi bir reçeteyi seçmek için yukarıdaki adımlar uygulanır. Reçete kategorileri menüsünde reçeteyi düzenlemek mümkündür.

### 4.3.2 Reçete İsmini ve Resmini Düzenleme

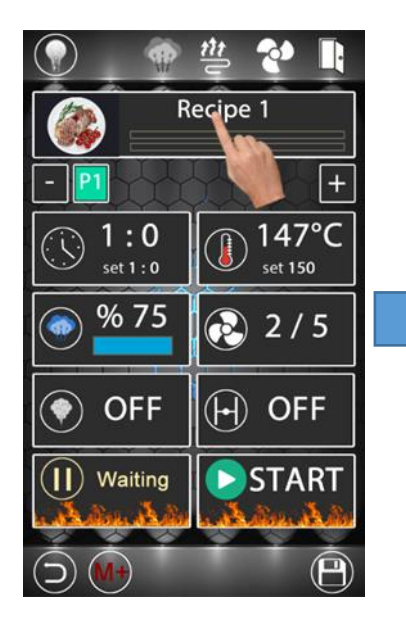

Şekil 15: Reçete Ekranı

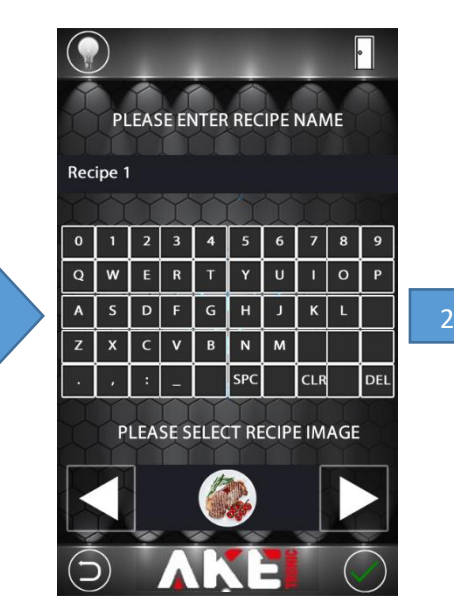

Şekil 16: İsim Değiştirme

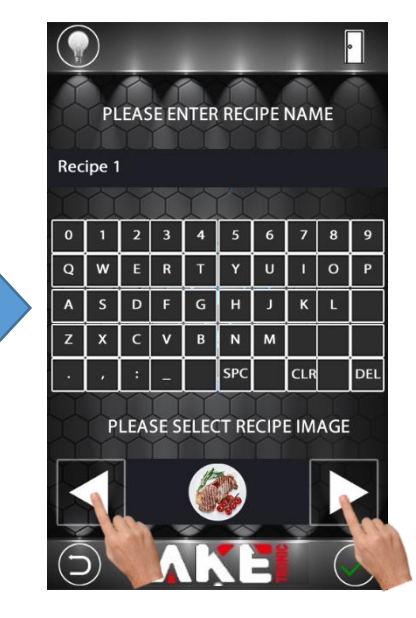

Şekil 17: Resim Değiştirme

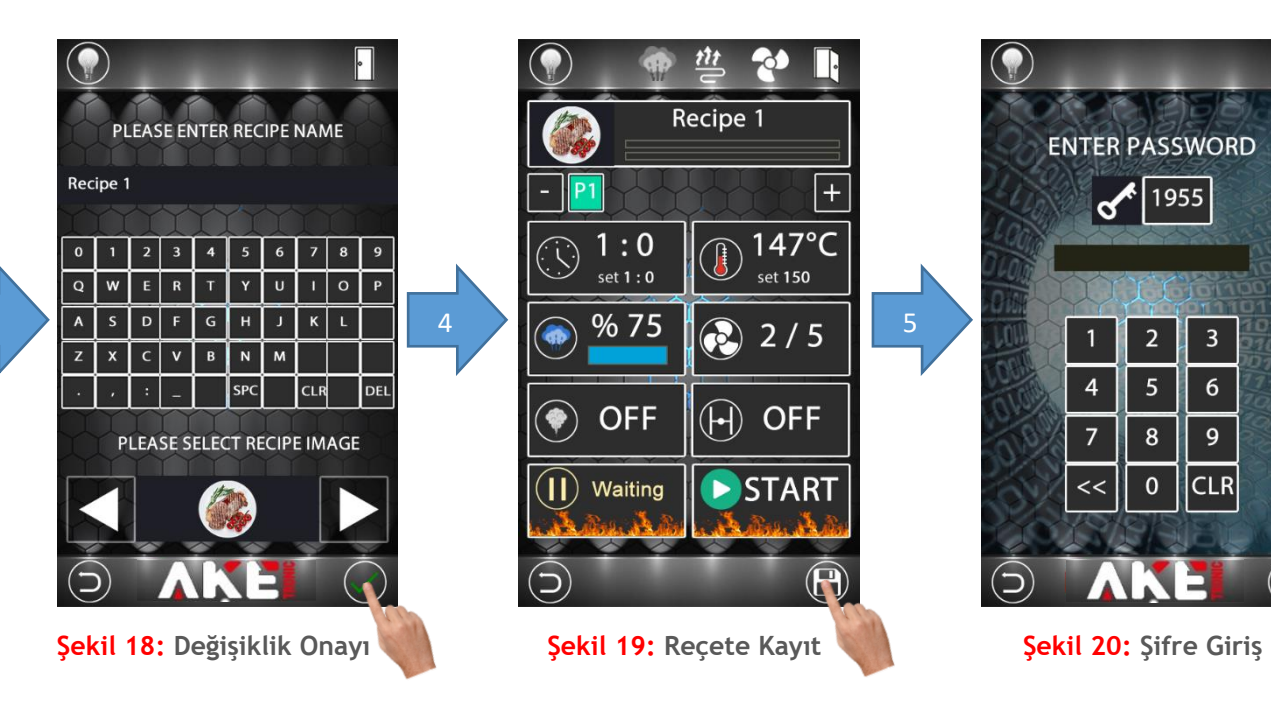

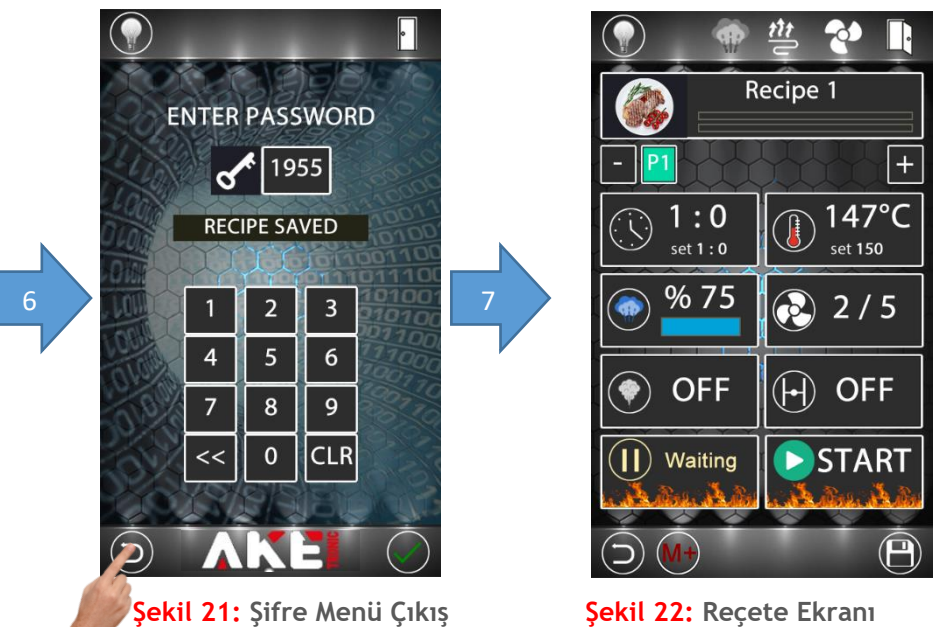

Şekil 22: Reçete Ekranı

Reçete ismini ve resmini değiştirmek için yukarıdaki adımlar uygulanır. Tüm değişiklikler yapıldıktan sonra değerleri kayıt altına almak için şekil 19'da anlatıldığı gibi reçete kayıt şifre menüsüne girilir. Fabrika değeri olarak şifre değeri 1955 ayarlanmıştır. Şifre değeri istenildiği zaman parametre sayfasından değiştirilebilir.

#### 4.3.3 Reçeteye Faz Ekleme ve Çıkarma

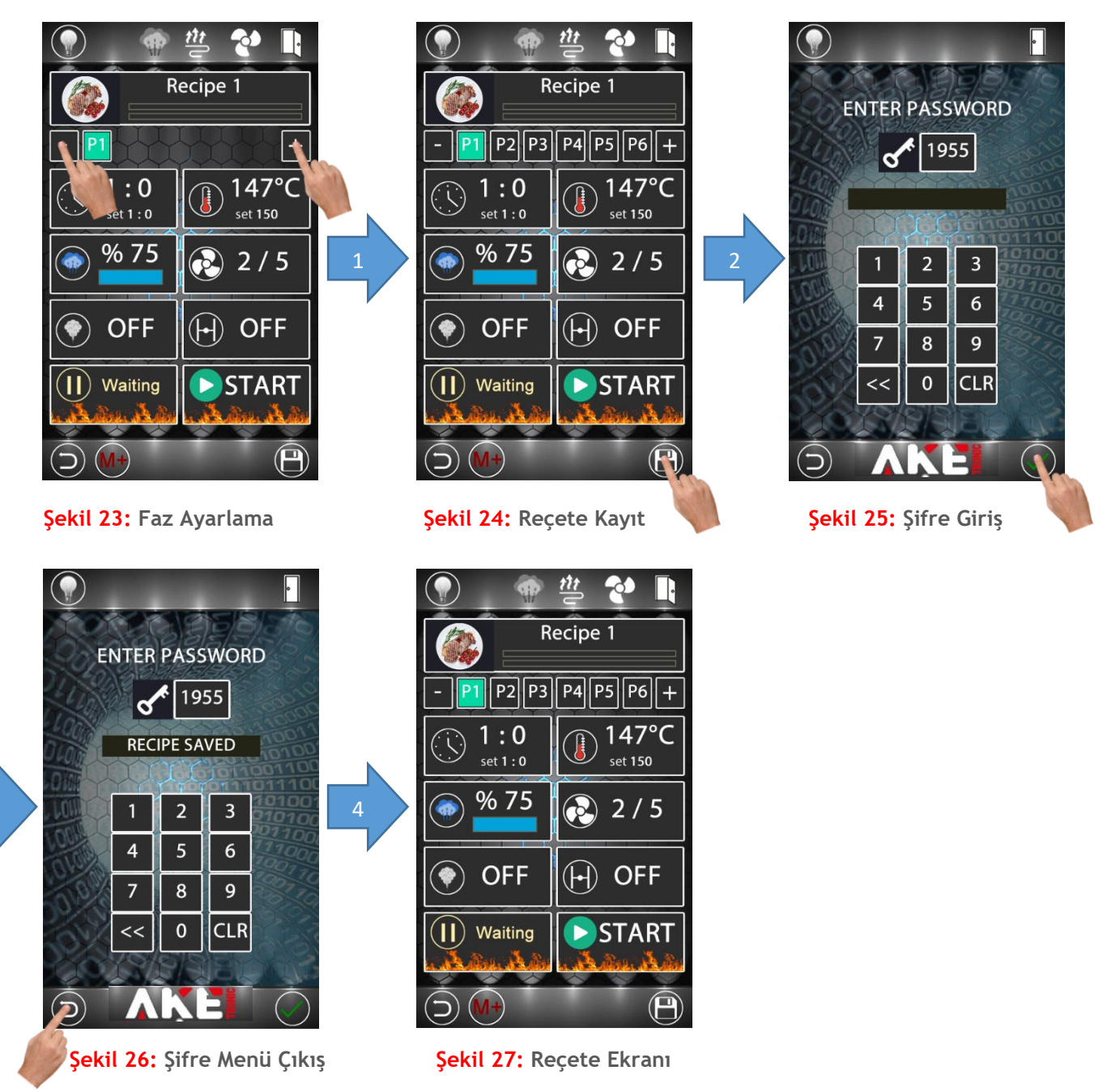

Pişirme faz sayısını değiştirmek için yukarıdaki adımlar uygulanır. Tüm değişiklikler yapıldıktan sonra değerleri kayıt altına almak için şekil 24'te anlatıldığı gibi reçete kayıt şifre menüsüne girilir. Fabrika değeri olarak şifre değeri 1955 ayarlanmıştır. Şifre değeri istenildiği zaman parametre sayfasından değiştirilebilir.

Bir reçete birbirinden bağımsız 6 pişirme fazı içerebilir. Her faz için farklı pişirme sıcaklığı, pişirme süresi ve buhar süreleri ayarlanabilir.

3

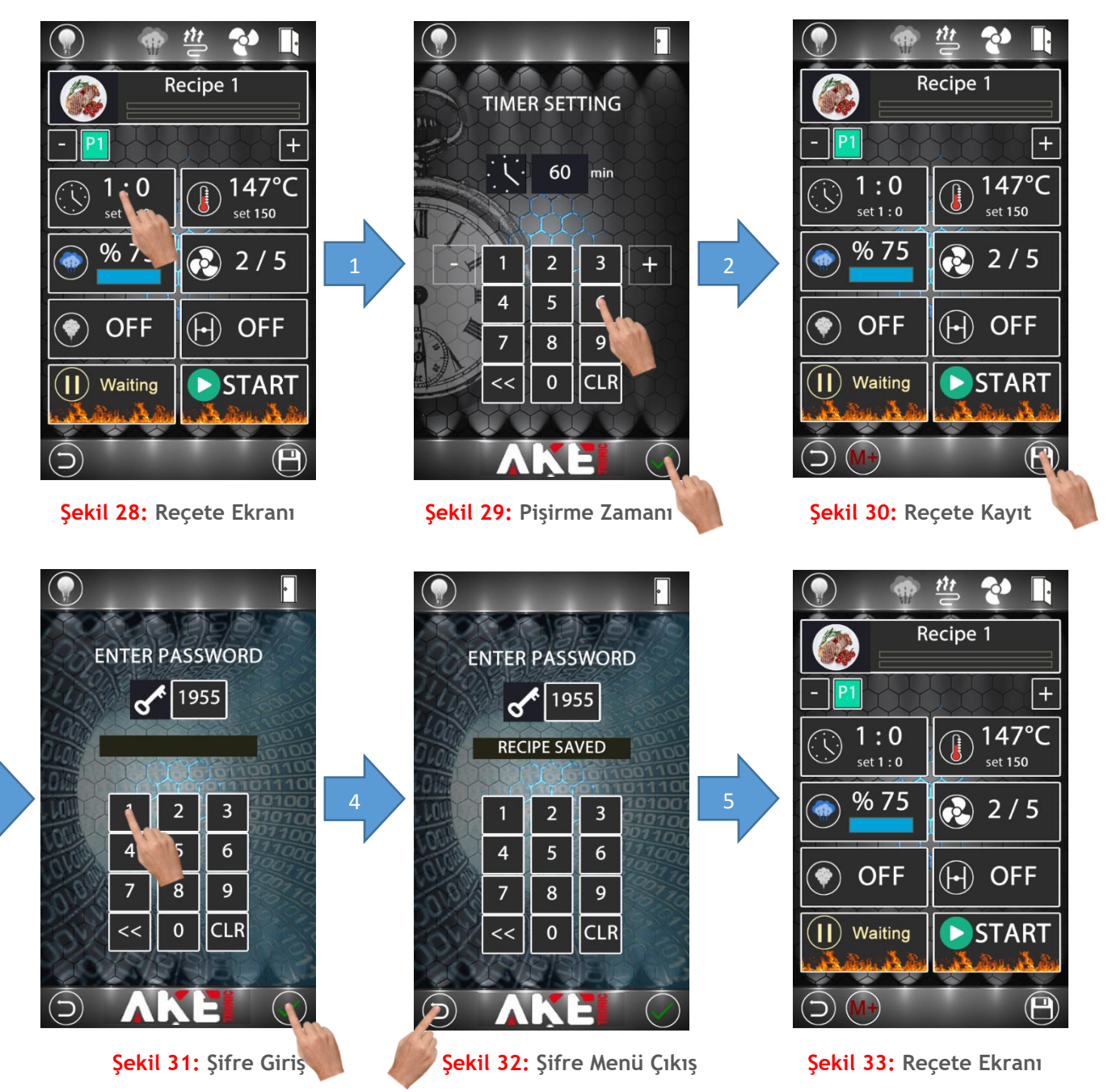

Pişirme zamanını değiştirmek için yukarıdaki adımlar uygulanır. Tüm değişiklikler yapıldıktan sonra değerleri kayıt altına almak için şekil 30'da anlatıldığı gibi reçete kayıt şifre menüsüne girilir. Fabrika değeri olarak şifre değeri 1955 ayarlanmıştır. Şifre değeri istenildiği zaman parametre sayfasından değiştirilebilir.

#### 4.3.5 Pişirme Sıcaklığı Ayarlama

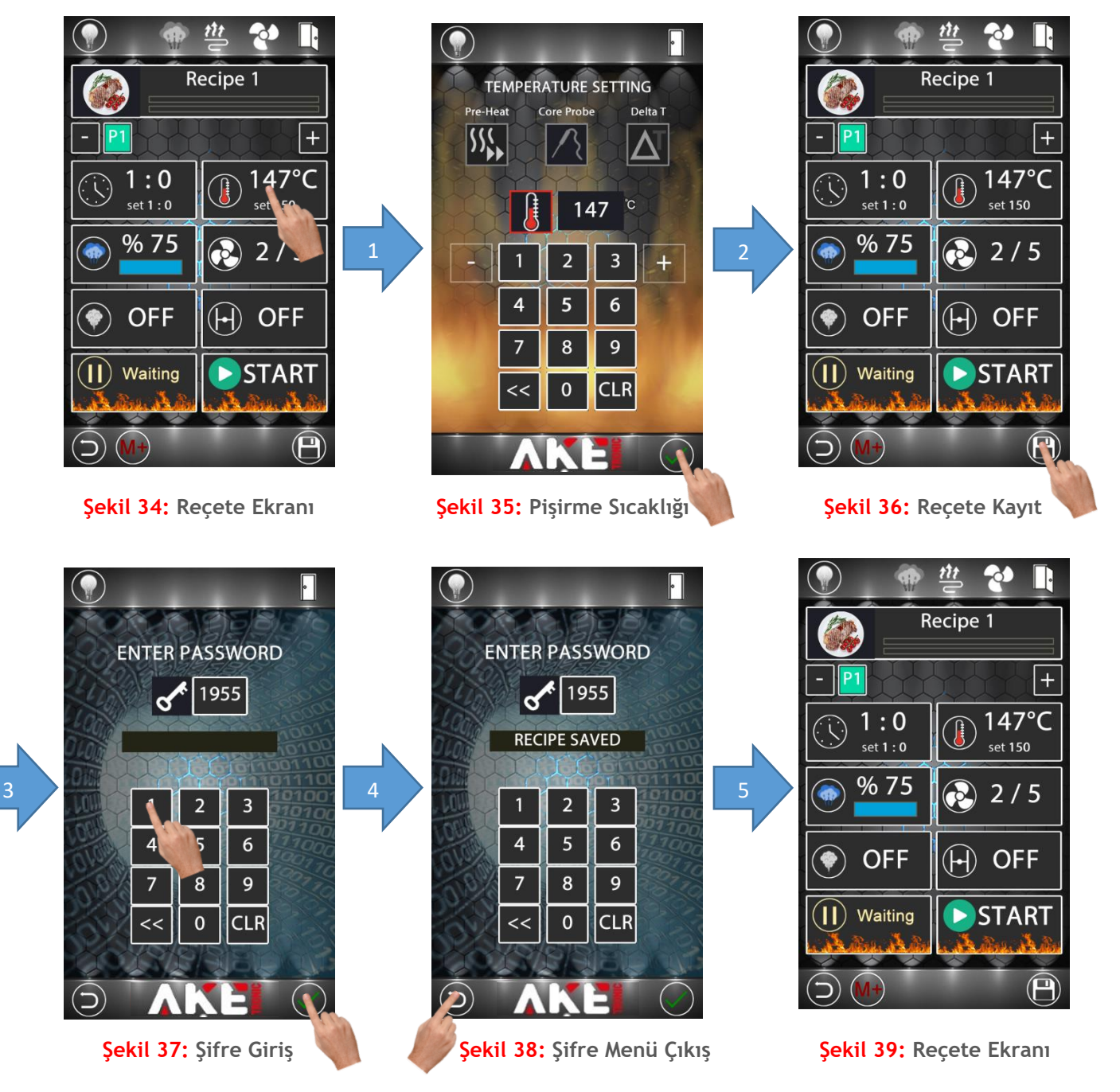

Pişirme sıcaklığını değiştirmek için yukarıdaki adımlar uygulanır. Tüm değişiklikler yapıldıktan sonra değerleri kayıt altına almak için şekil 36'da anlatıldığı gibi reçete kayıt şifre menüsüne girilir. Fabrika değeri olarak şifre değeri 1955 ayarlanmıştır. Şifre değeri istenildiği zaman parametre sayfasından değiştirilebilir.

#### 4.3.6 Probe Fonksiyonu

### 4.3.6.1 Core Probe Aktif Etme

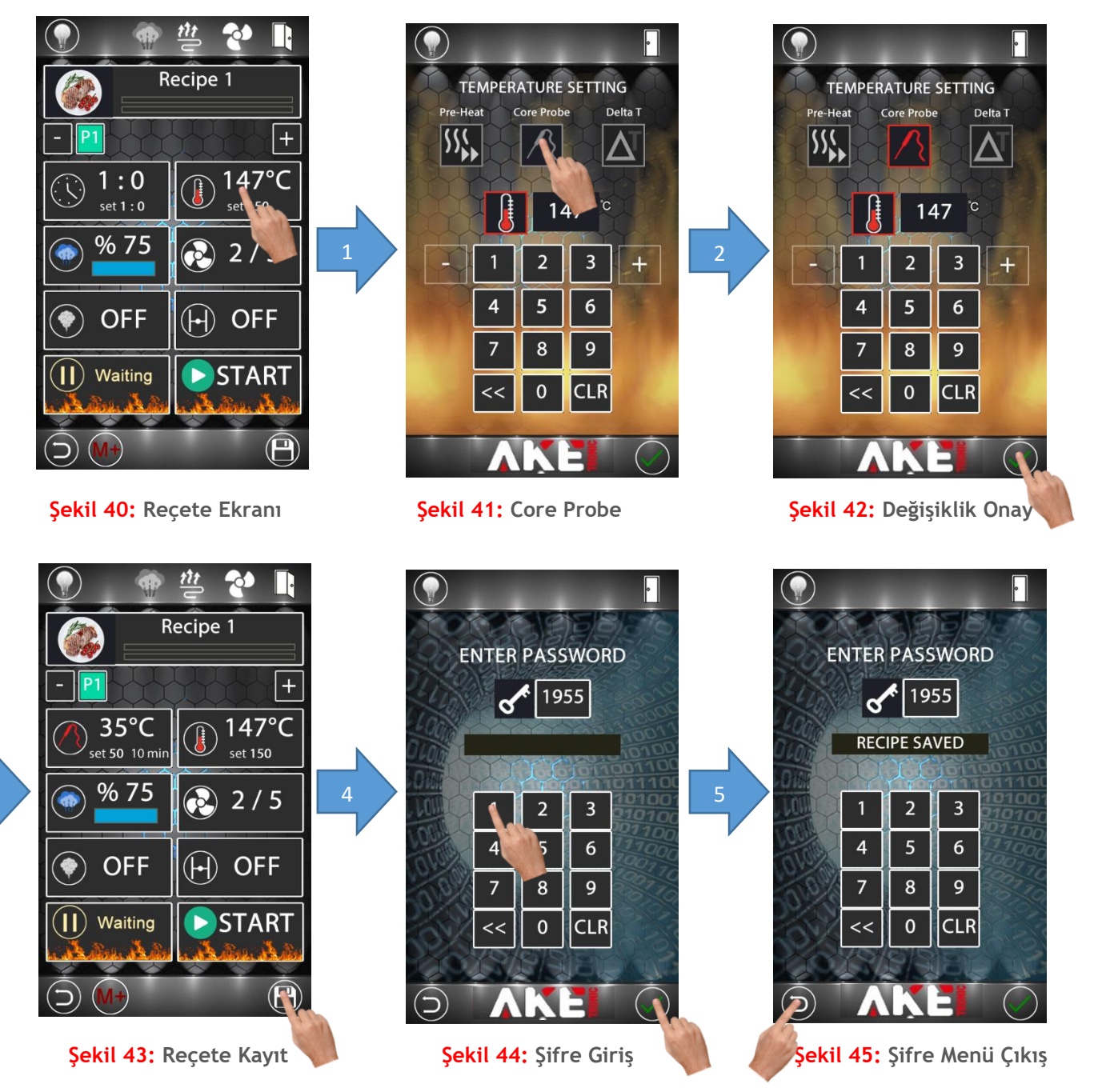

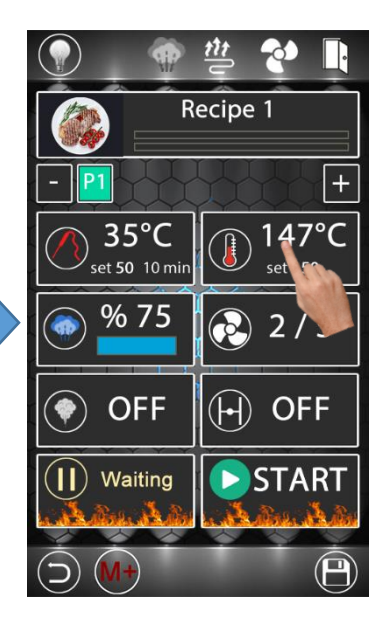

Şekil 46: Reçete Ekranı

Core probe ile pişirme modunu seçmek için yukarıdaki adımlar uygulanır. Probe ile pişirmede reçete faz özelliği kullanılamaz. Tüm değişiklikler yapıldıktan sonra değerleri kayıt altına almak için şekil 43'de anlatıldığı gibi reçete kayıt şifre menüsüne girilir. Fabrika değeri olarak şifre değeri 1955 ayarlanmıştır. Şifre değeri istenildiği zaman parametre sayfasından değiştirilebilir.

### 4.3.6.2 Delta-T Özelliği Aktif Etme

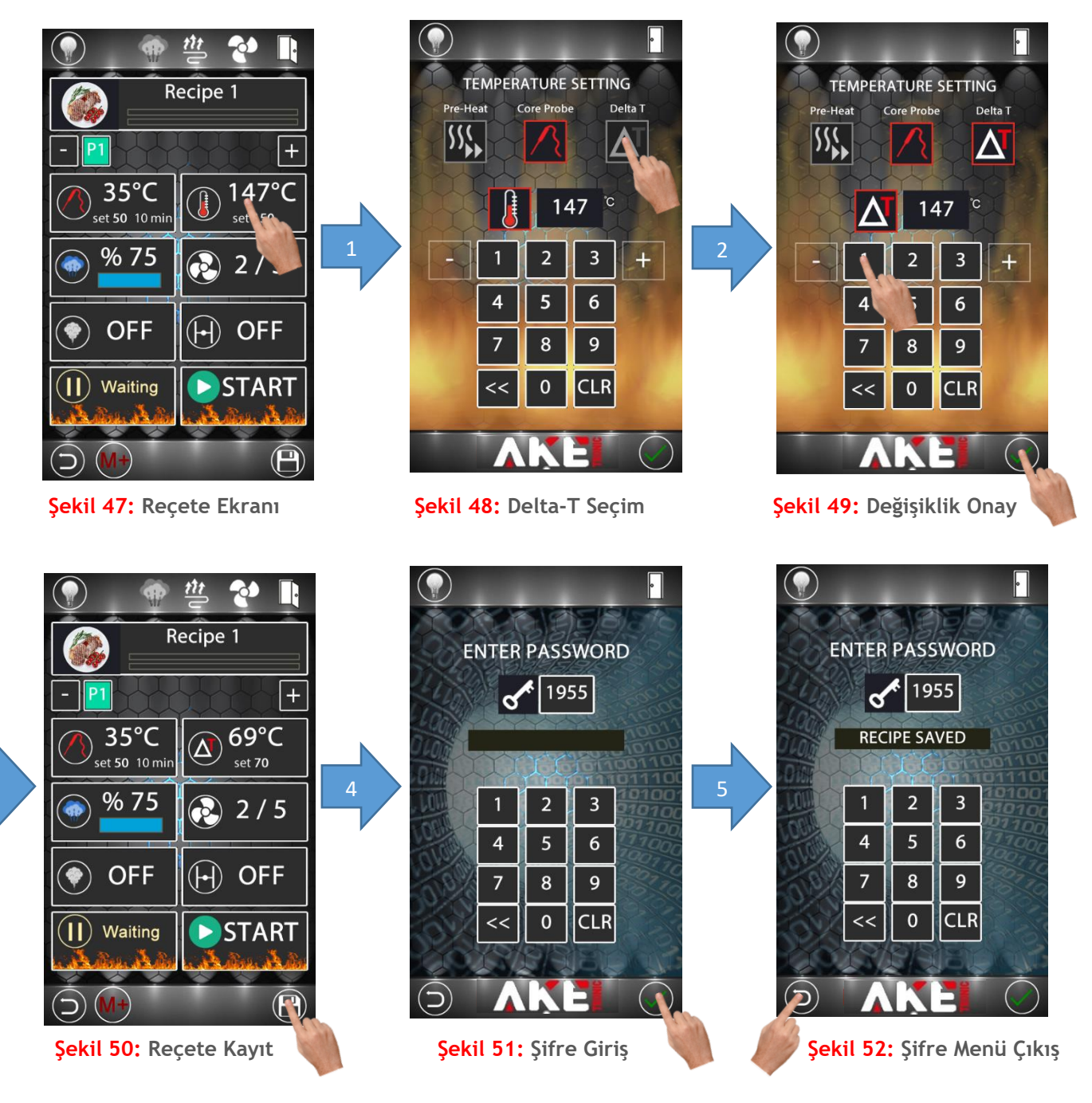

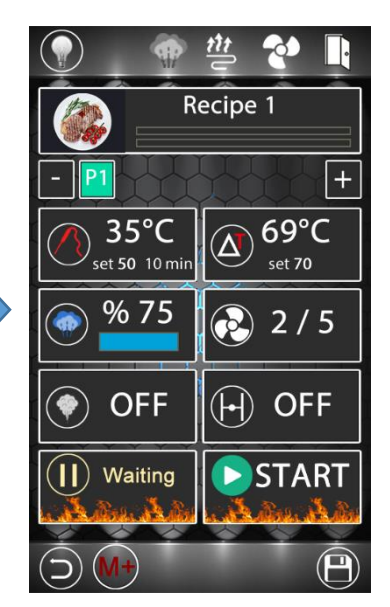

Şekil 53: Reçete Ekranı

Delta-T özelliğini aktif etmek için yukarıdaki adımlar uygulanır. Delta -T ile pişirme işlemini seçebilmek için core probe seçili olma şartı vardır. Tüm değişiklikler yapıldıktan sonra değerleri kayıt altına almak için şekil 50'de anlatıldığı gibi reçete kayıt şifre menüsüne girilir. Fabrika değeri olarak şifre değeri 1955 ayarlanmıştır. Şifre değeri istenildiği zaman parametre sayfasından değiştirilebilir.

#### 4.3.6.3 Multi-Point Probe Aktif Etme

3

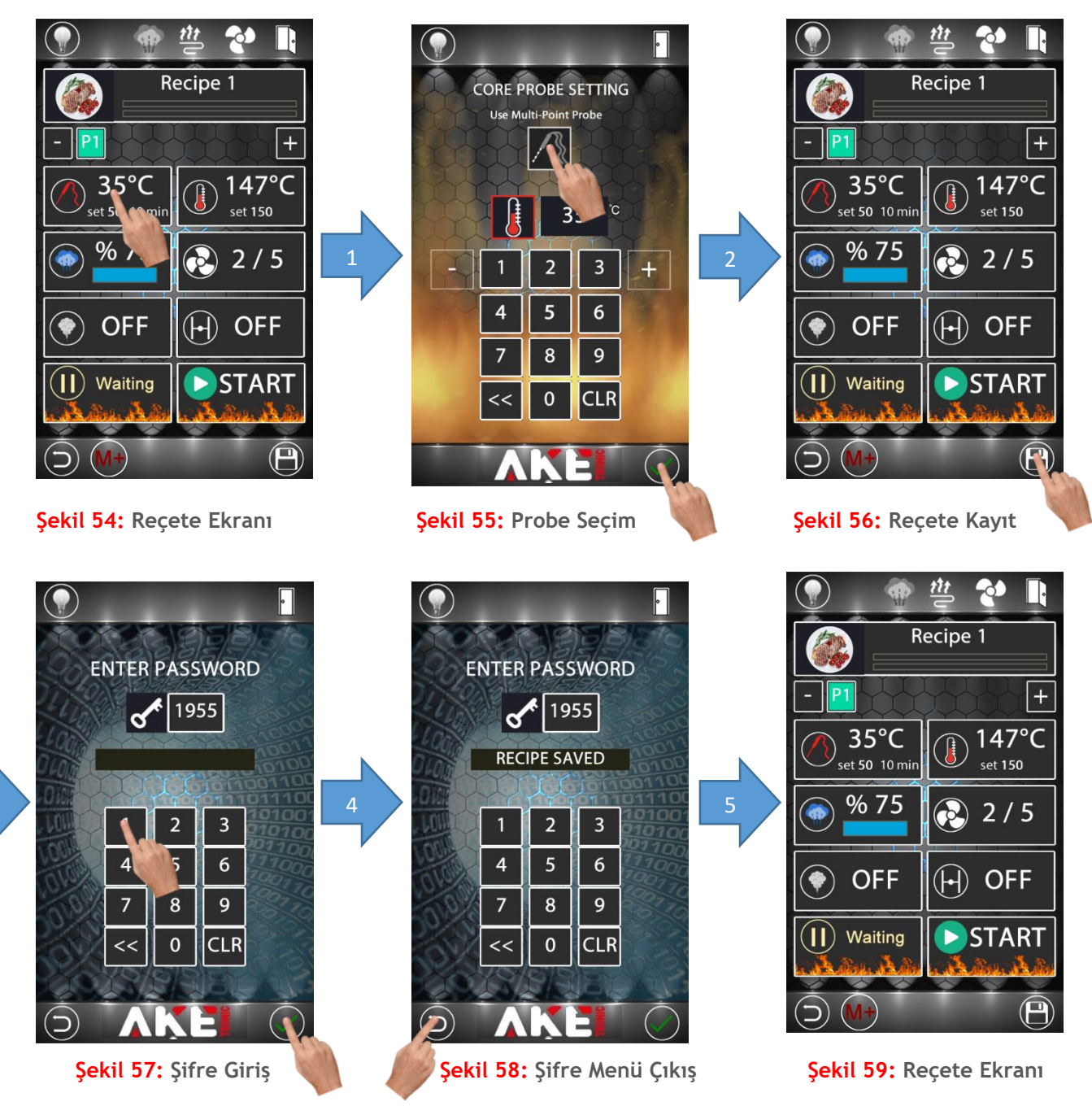

Multi-point probe seçimi için yukarıdaki adımlar uygulanır. Multi-point probe seçildiğinde core probe iptal olur. Tüm değişiklikler yapıldıktan sonra değerleri kayıt altına almak için şekil 56'da anlatıldığı gibi reçete kayıt şifre menüsüne girilir. Fabrika değeri olarak şifre değeri 1955 ayarlanmıştır. Şifre değeri istenildiği zaman parametre sayfasından değiştirilebilir.

#### 4.3.6.4 Core Probe Veya Multi-Point Probe Sıcaklık Değeri Belirleme

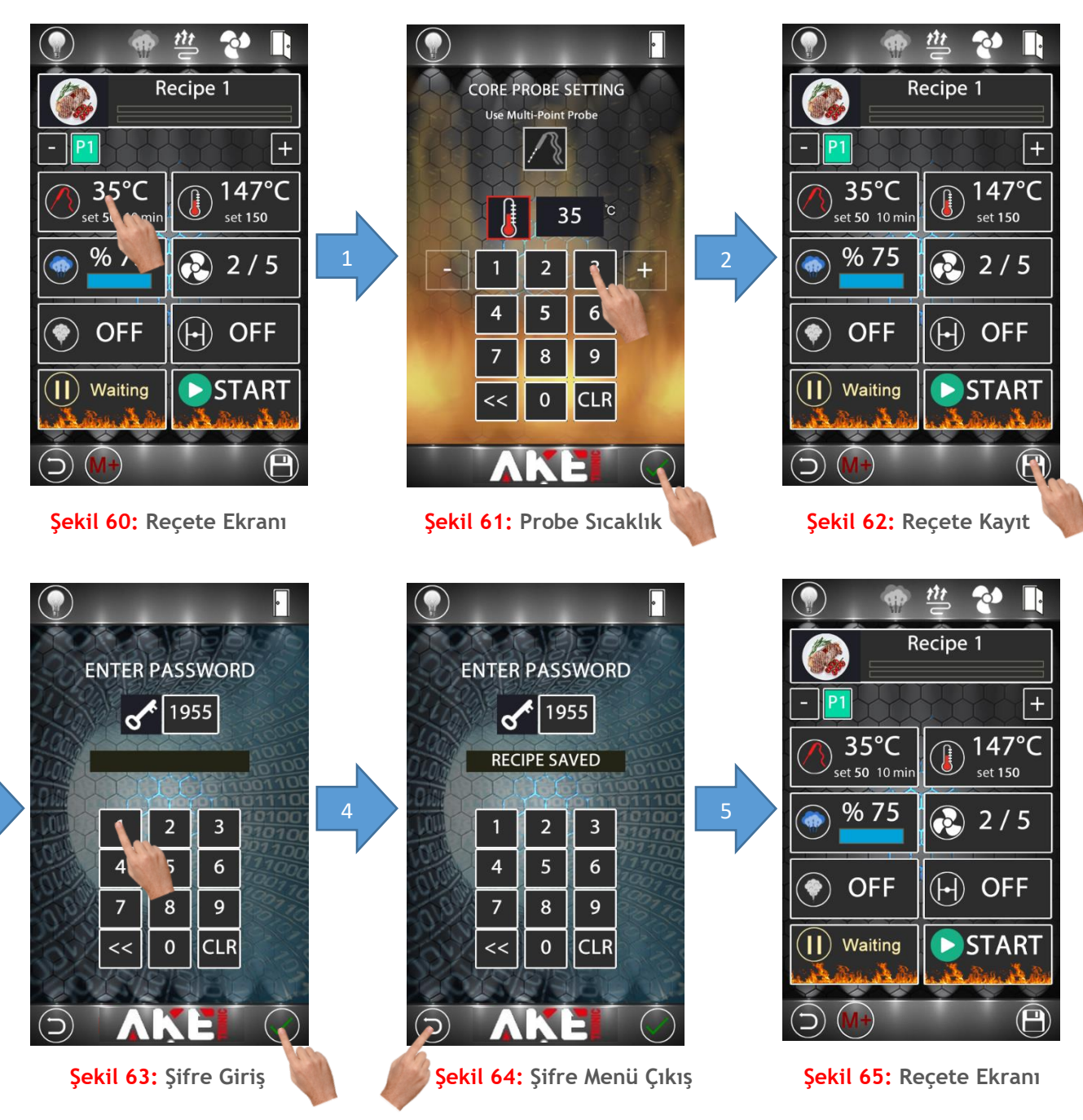

Core probe veya multi-point probe sıcaklık değerini belirlemek için yukarıdaki adımlar uygulanır. Probe sıcaklık değerlerini belirleyebilmek için core probe seçili olma şartı vardır. Tüm değişiklikler yapıldıktan sonra değerleri kayıt altına almak için şekil 62'de anlatıldığı gibi reçete kayıt şifre menüsüne girilir. Fabrika değeri olarak şifre değeri 1955 ayarlanmıştır. Şifre değeri istenildiği zaman parametre sayfasından değiştirilebilir.

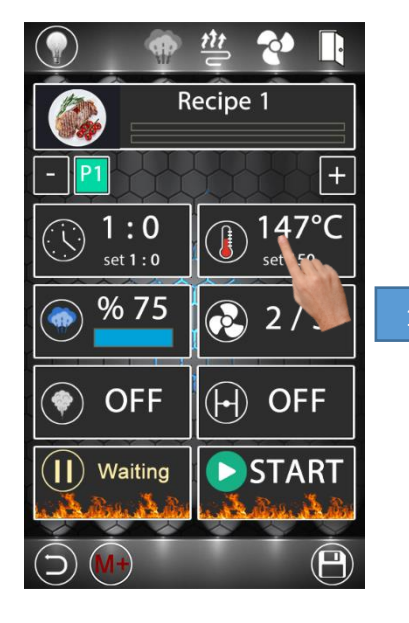

Şekil 66: Reçete Ekranı

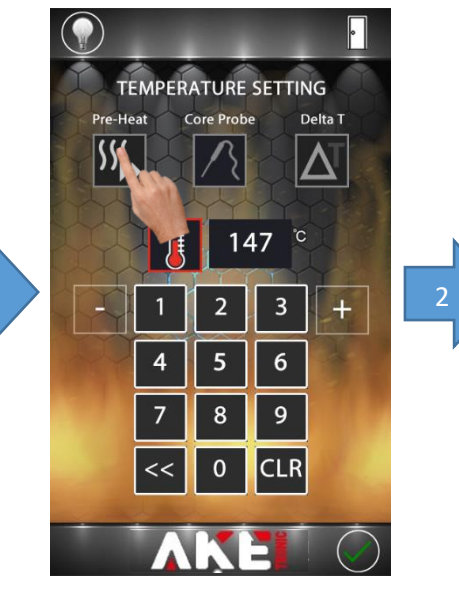

Şekil 67: Ön Isıtma Ayarı

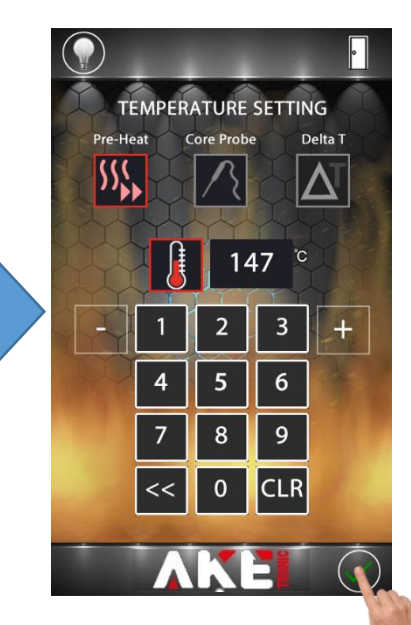

Şekil 68: Değişiklik Onay

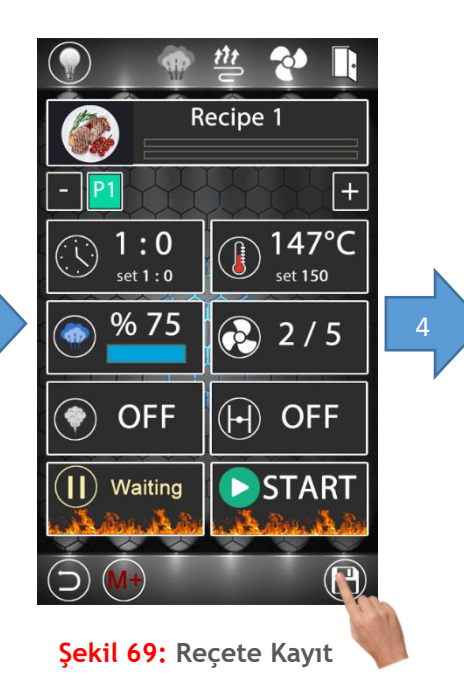

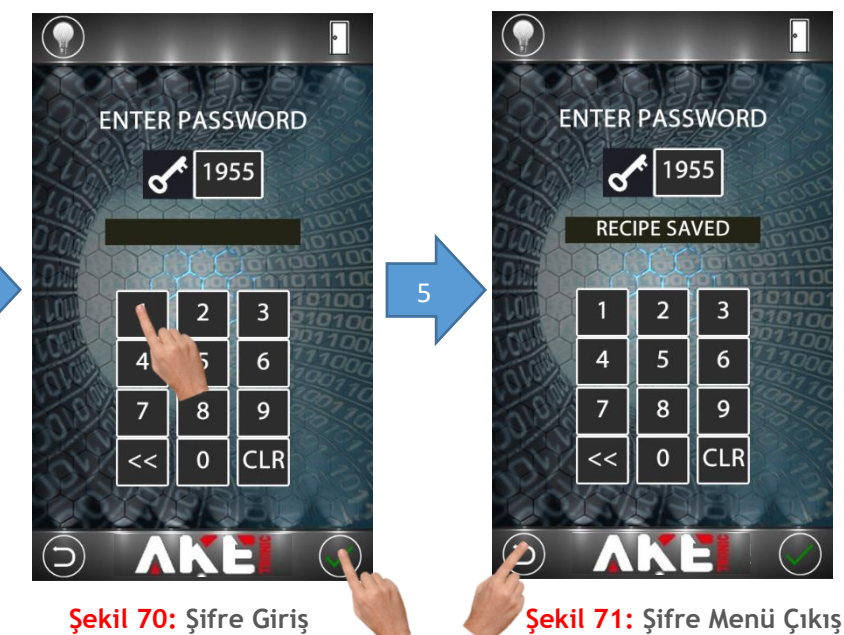

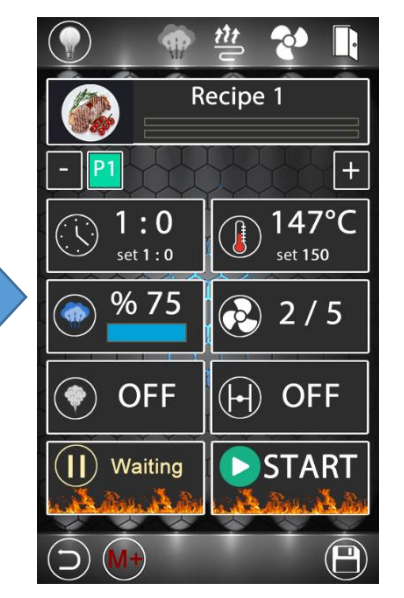

Şekil 72: Reçete Ekranı

Ön ısıtma konumunu devreye almak veya devreden çıkarmak için yukarıdaki adımlar uygulanır. Tüm değişiklikler yapıldıktan sonra değerleri kayıt altına almak için şekil 69'da anlatıldığı gibi reçete kayıt şifre menüsüne girilir. Fabrika değeri olarak şifre değeri 1955 ayarlanmıştır. Şifre değeri istenildiği zaman parametre sayfasından değiştirilebilir.

### 4.3.8 Buhar Değeri Ayarlama

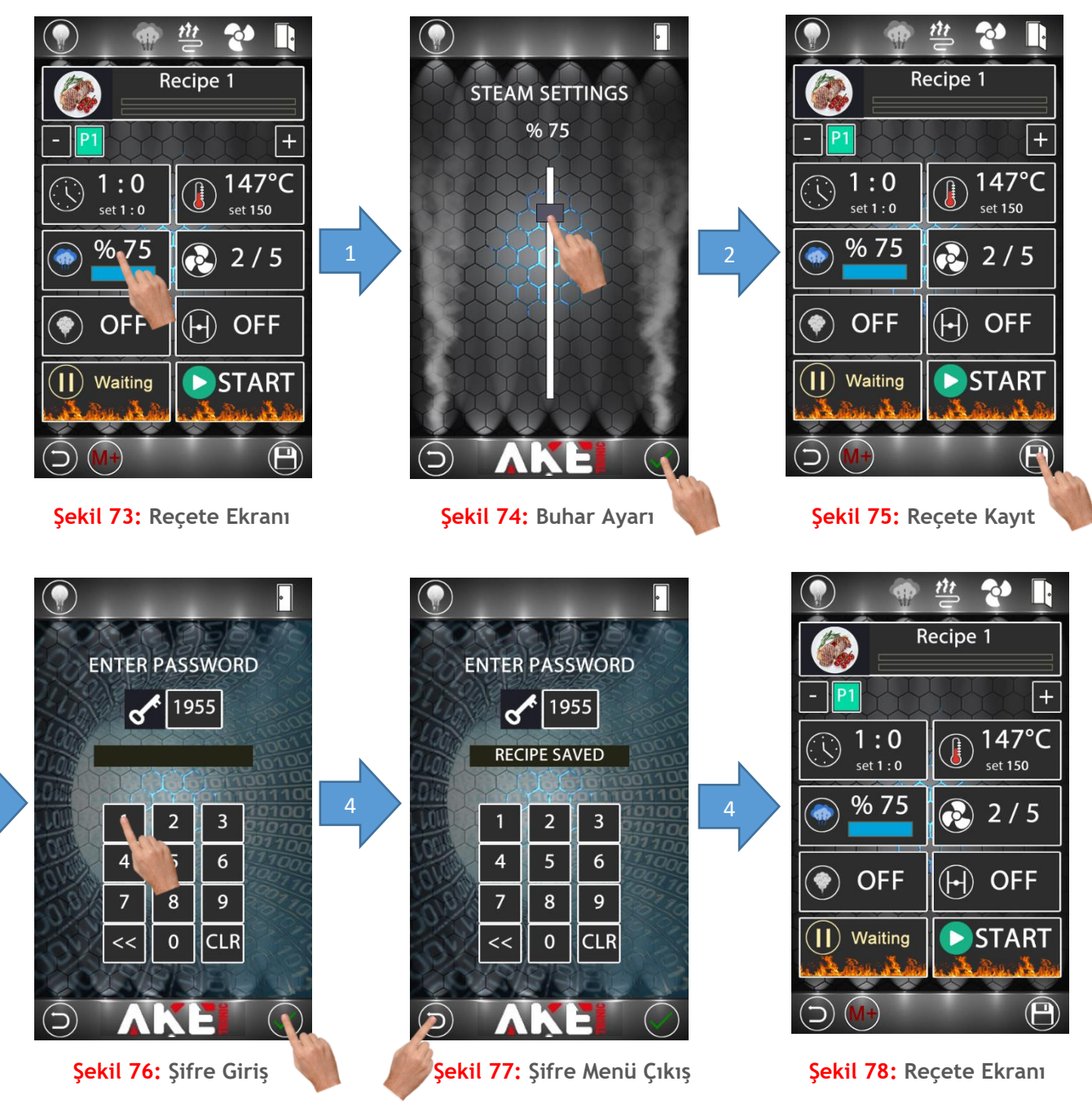

Buhar değerini ayarlamak için yukarıdaki adımlar uygulanır. Tüm değişiklikler yapıldıktan sonra değerleri kayıt altına almak için şekil 75'de anlatıldığı gibi reçete kayıt şifre menüsüne girilir. Fabrika değeri olarak şifre değeri 1955 ayarlanmıştır. Şifre değeri istenildiği zaman parametre sayfasından değiştirilebilir.

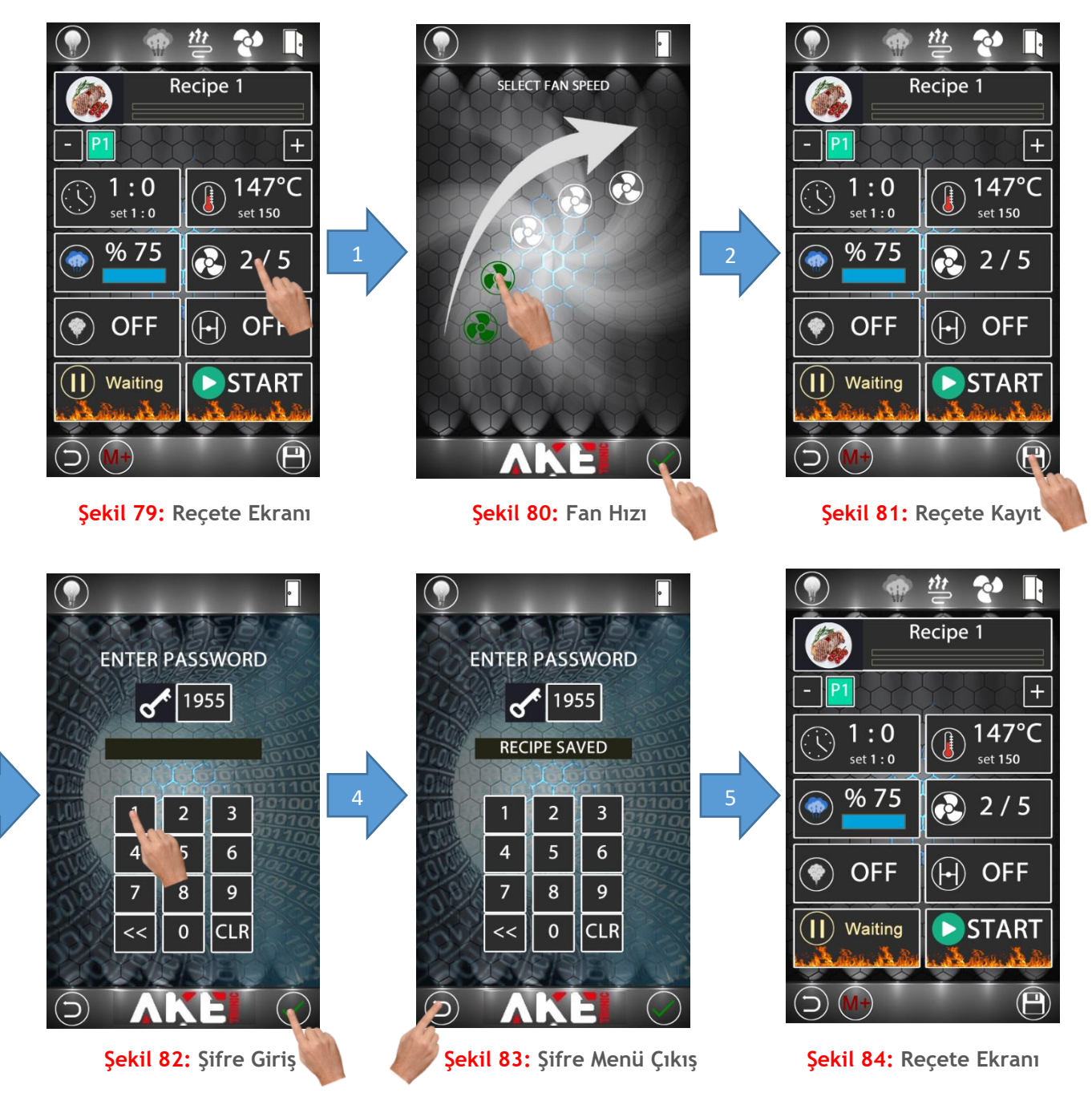

Fan hızını değiştirmek için yukarıdaki adımlar uygulanır. Tüm değişiklikler yapıldıktan sonra değerleri kayıt altına almak için şekil 81'de anlatıldığı gibi reçete kayıt şifre menüsüne girilir. Fabrika değeri olarak şifre değeri 1955 ayarlanmıştır. Şifre değeri istenildiği zaman parametre sayfasından değiştirilebilir.

#### 4.3.10 Buharlı Pişirme Aktifliği Ayarlama

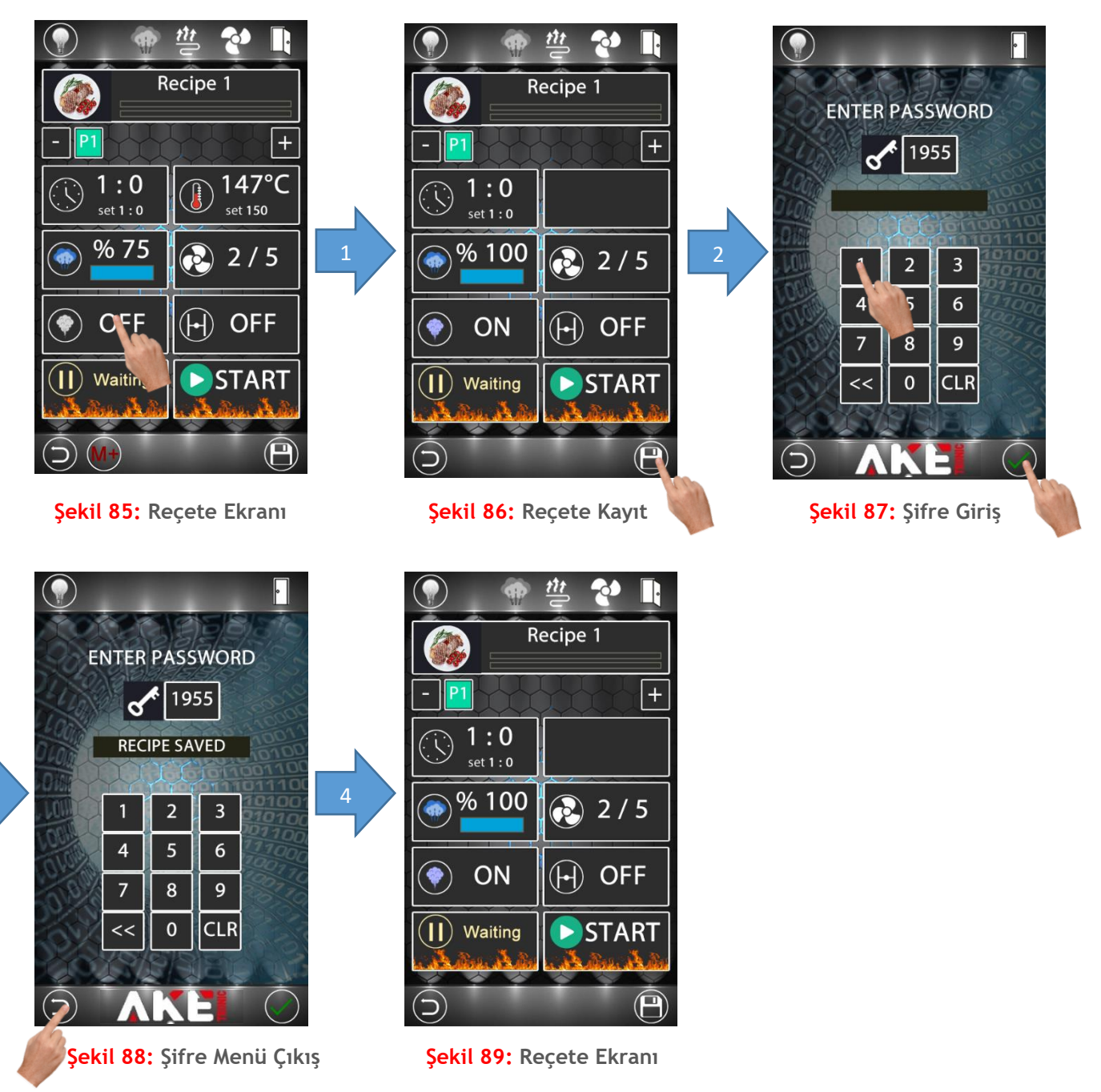

Buharlı pişirmeyi devreye almak veya devre dışı bırakmak için yukarıdaki adımlar uygulanır. Buharlı pişirmede sıcaklık ayarı ve fazlı pişirme özelliği devre dışıdır. Ayrıca fan hızı maksimum 2. kademede kullanılabilir. Tüm değişiklikler yapıldıktan sonra değerleri kayıt altına almak için şekil 86'da anlatıldığı gibi reçete kayıt şifre menüsüne girilir. Fabrika değeri olarak şifre değeri 1955 ayarlanmıştır. Şifre değeri istenildiği zaman parametre sayfasından değiştirilebilir.

#### 4.3.11 Klape Ayarlama

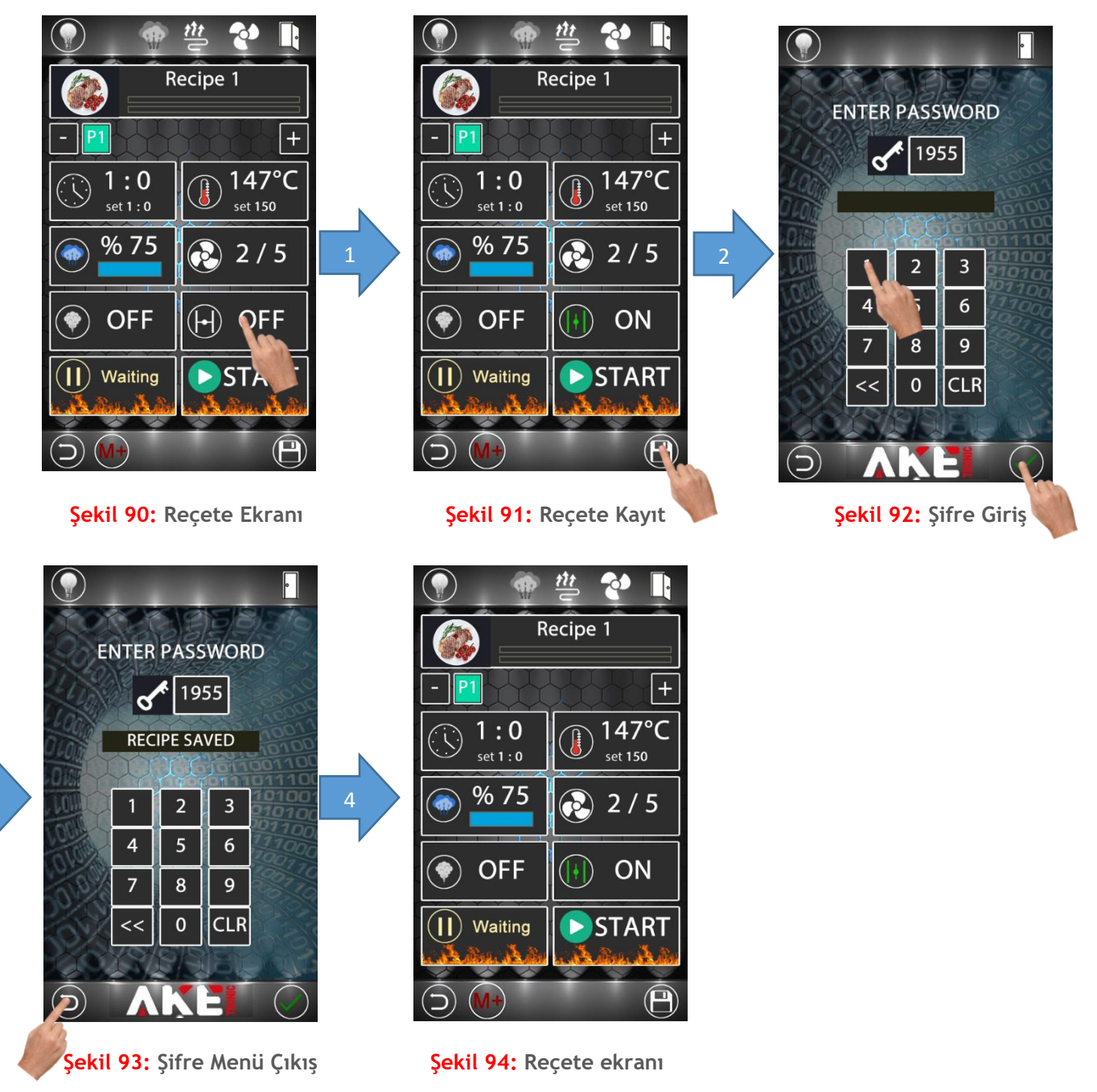

Pişirme reçetesinde herhangi bir fazda klapenin açık veya kapalı konumda olması için yukarıdaki adımlar uygulanır. Tüm değişiklikler yapıldıktan sonra değerleri kayıt altına almak için şekil 91'de anlatıldığı gibi reçete kayıt şifre menüsüne girilir. Fabrika değeri olarak şifre değeri 1955 ayarlanmıştır. Şifre değeri istenildiği zaman parametre sayfasından değiştirilebilir.

#### 4.3.12 Çoklu Pişirme Fonksiyonu

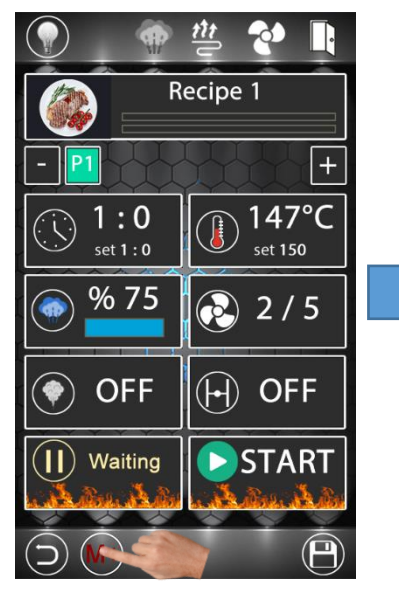

Şekil 95: Reçete Ekranı

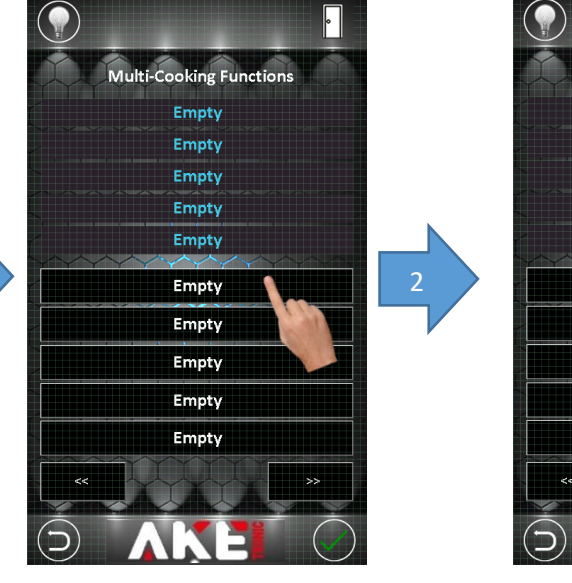

Şekil 96: Benzer Reçete Seçimi

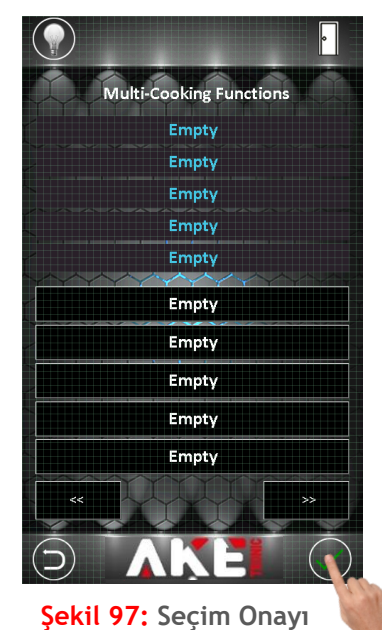

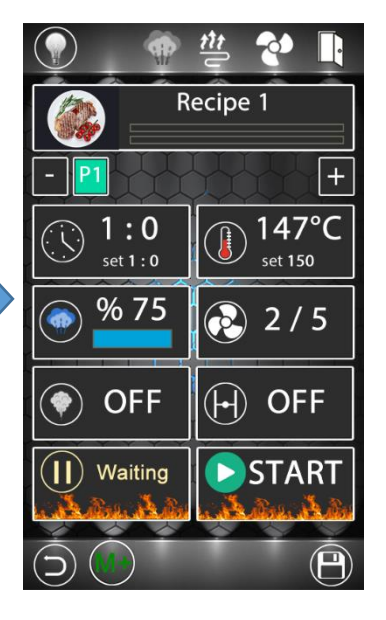

3

Şekil 98: Reçete Ekranı

Pişirme reçetesinde Mutli-Cooking fonksiyonu aktif edilirse seçili reçeteye benzer reçeteler listelenir. Bu listeden seçilen reçeteler pişirme sırasına alınır ve aynı anda benzer reçeteli ürünlerin pişirme yapabilmesi sağlanır. Pişirme süresi biten ürünler için ekrana uyarı verir. Tüm değişiklikler yapıldıktan sonra değerleri kayıt altına almak için şekil 97'de gösterildiği gibi kaydedilir.

- 4.4 Manuel Program Düzenleme
- 4.4.1 Manuel Program Seçimi

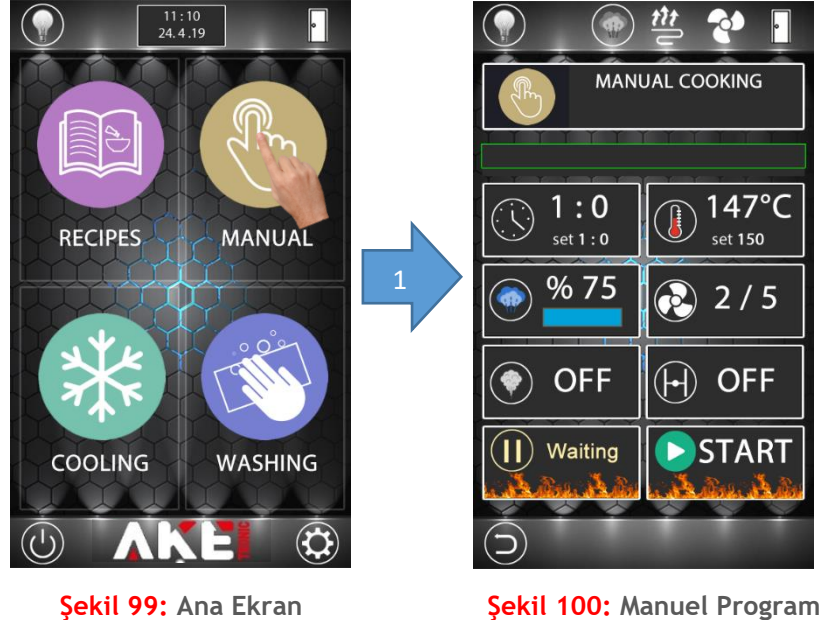

Şekil 99: Ana Ekran

Manuel program tek fazlı pişirme olanağı sunar. Manuel program menüsünde sıcaklık, zaman ve buhar değerleri değiştirilebilir.

#### 4.4.2 Pişirme Zamanı Ayarlama

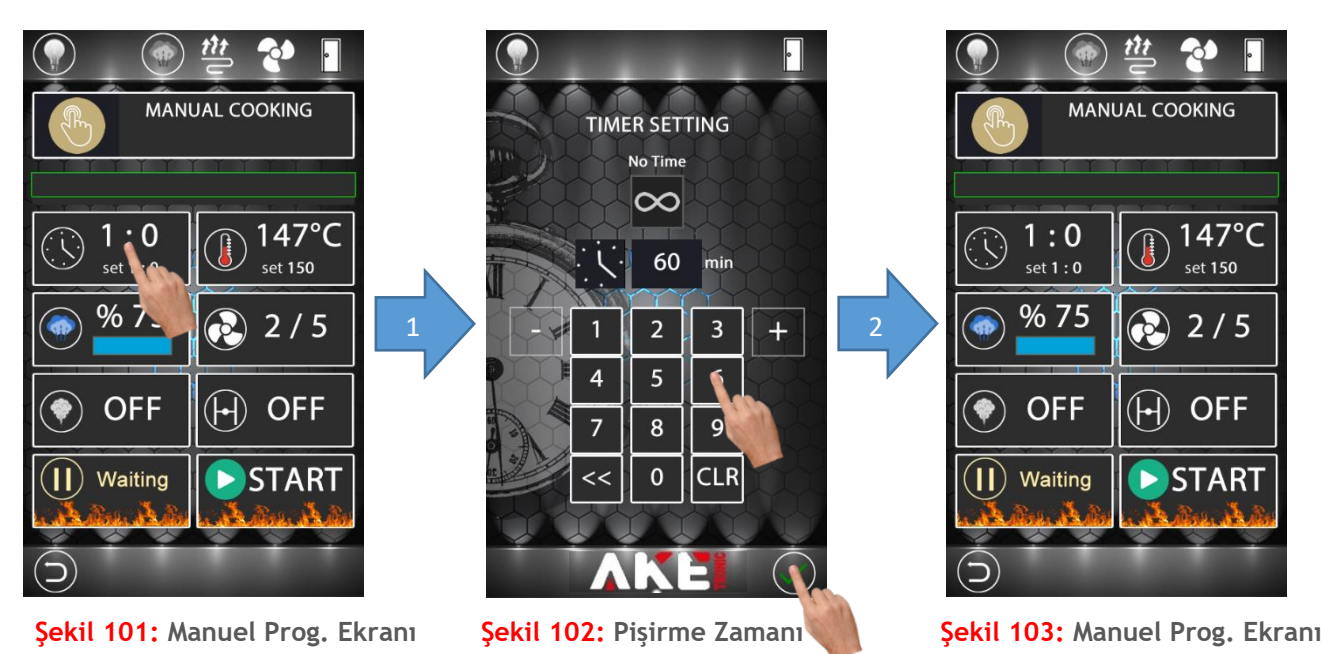

Pişirme zamanını değiştirmek için yukarıdaki adımlar uygulanır.

### 4.4.3 Pişirme Süresi İptal Etme

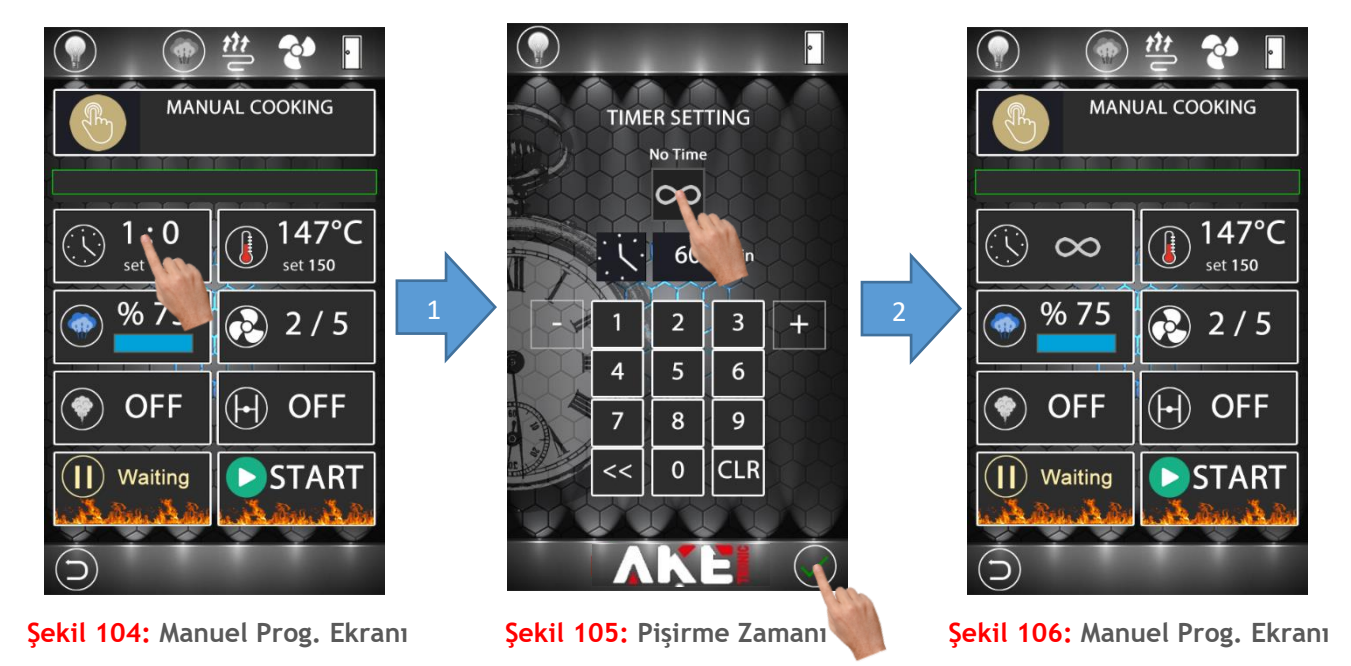

Süresiz olarak pişirme yapmak için yukarıdaki adımlar uygulanır.

### 4.4.4 Pişirme Sıcaklığı Ayarlama

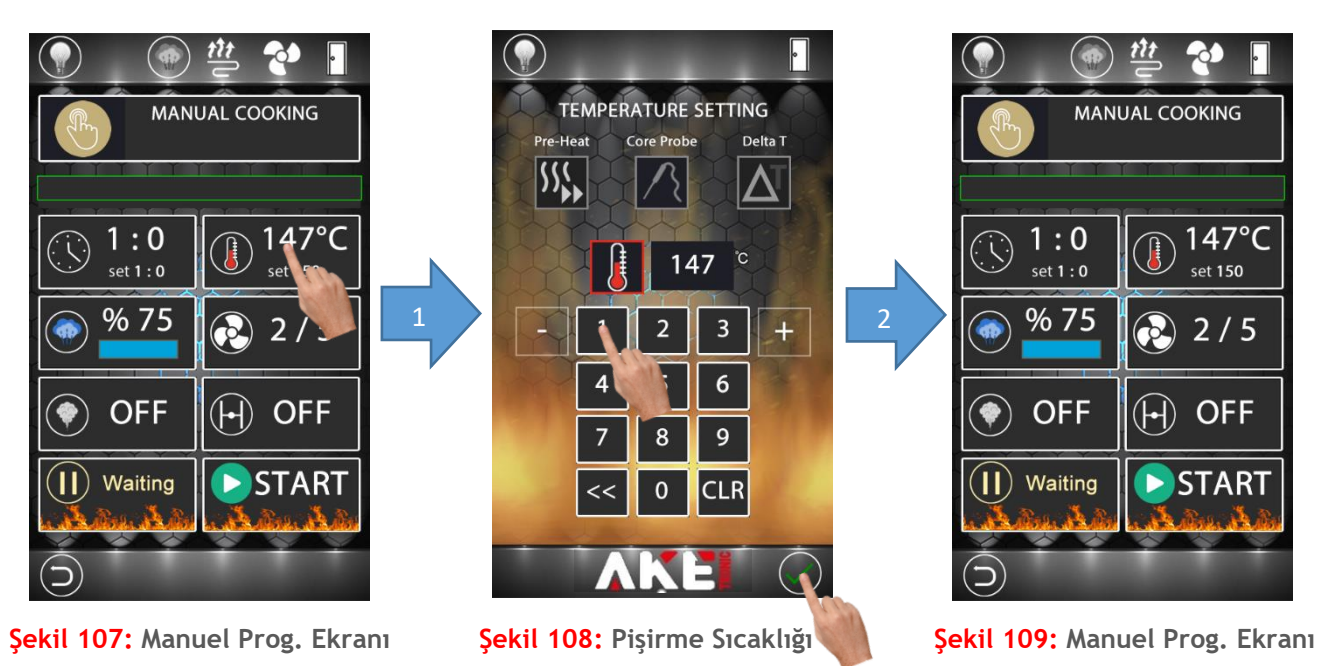

Pişirme sıcaklığını değiştirmek için yukarıdaki adımlar uygulanır.

TEMPERATURE SETTING

Core Probe

14

2

5

8

0

Şekil 111: Core Probe

4

7

Delta 1

 $\Delta$ 

°C

6

9

CLR

Pre-Heat

\$\$<u>\$</u>

### 4.4.5 Probe Fonksiyonu

### 4.4.5.1 Core Probe Aktif Etme

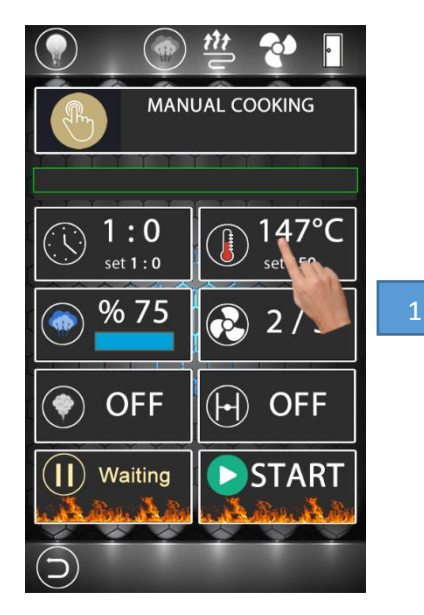

Şekil 110: Manuel Prog. Ekranı

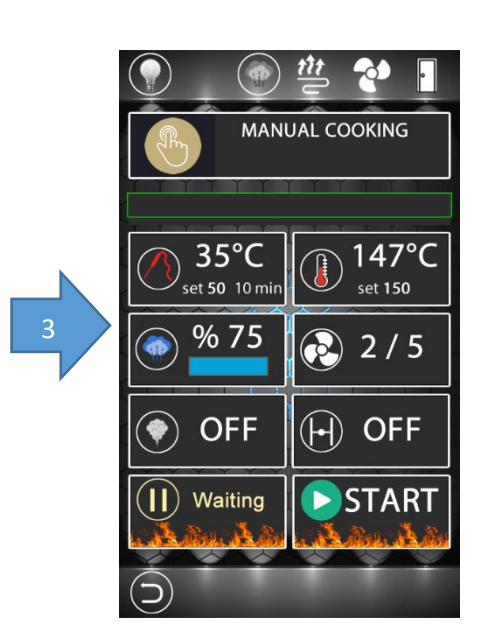

Şekil 113: Manuel Prog. Ekranı

Core probe ile pişirme modunu seçmek için yukarıdaki adımlar uygulanır.

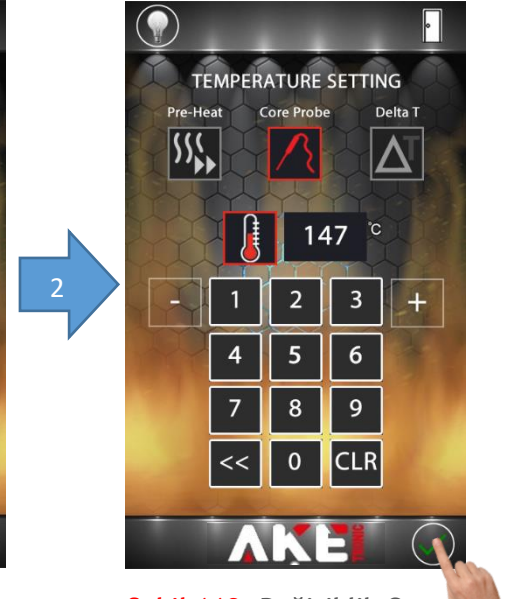

Şekil 112: Değişiklik Onay

### 4.4.5.2 Delta-T Özelliği Aktif Etme

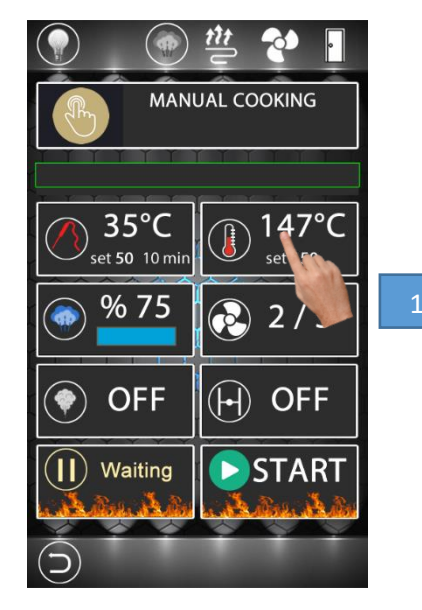

Şekil 114: Manuel Prog. Ekranı

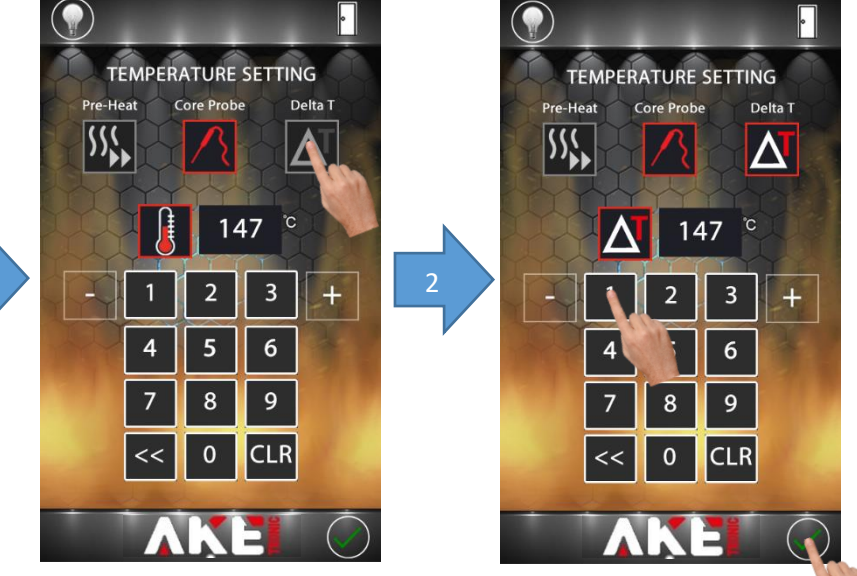

Şekil 115: Delta-T Seçim

Şekil 116: Değişiklik Onay

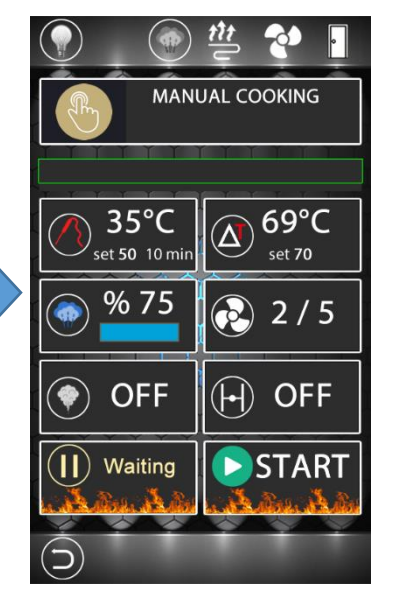

Şekil 117: Manuel Prog. Ekranı

Delta-T özelliğini aktif etmek için yukarıdaki adımlar uygulanır. Delta -T ile pişirme işlemini seçebilmek için core probe seçili olma şartı vardır.

#### tit ttt 0 (RP) -01 CORE PROBE SETTING MANUAL COOKING MANUAL COOKING Use Multi-Point Probe 147°C 35°C 147°C 35°C °C set 150 set **50** 10 mir set **150** % % 75 2/5 2 3 + 2) 2/5 5 6 4 OFF (H) OFF OFF H) OFF (، (، 8 9 START **II**) Waiting START (**||**) Waiting 0 CLR Şekil 118: Manuel Prog. Ekranı Şekil 119: Probe Seçim Şekil 120: Manuel Prog. Ekranı

#### 4.4.5.3 Multi-Point Probe Aktif Etme

Multi-point probe seçimi için yukarıdaki adımlar uygulanır. Multi-point probe seçildiğinde core probe iptal olur.

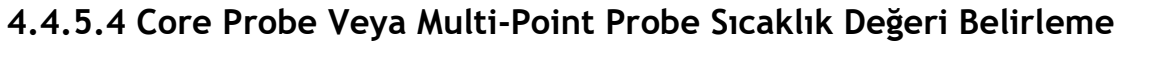

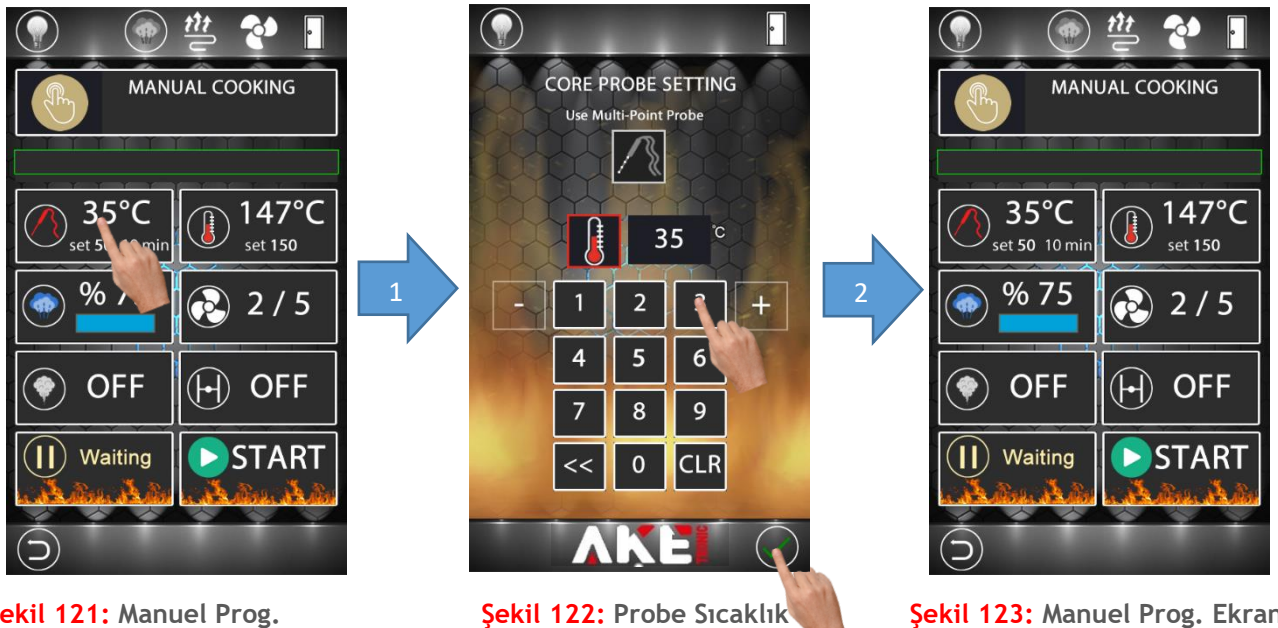

Şekil 121: Manuel Prog.

Şekil 123: Manuel Prog. Ekranı

Core probe veya multi-point probe sıcaklık değerini belirlemek için yukarıdaki adımlar uygulanır. Probe sıcaklık değerlerini belirleyebilmek için core probe seçili olma şartı vardır.

### 36

### 4.4.6 Ön Isıtma Modu Ayarlama

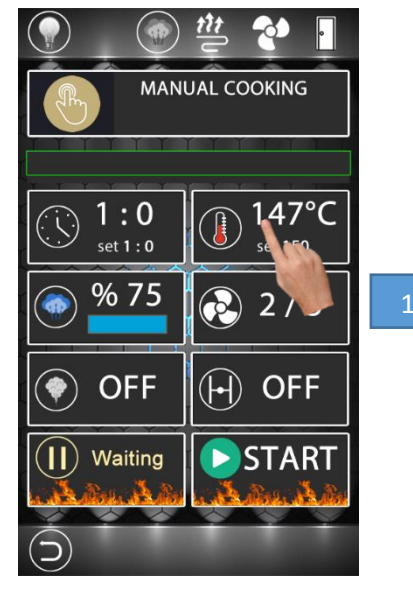

Şekil 124: Manuel Prog. Ekranı

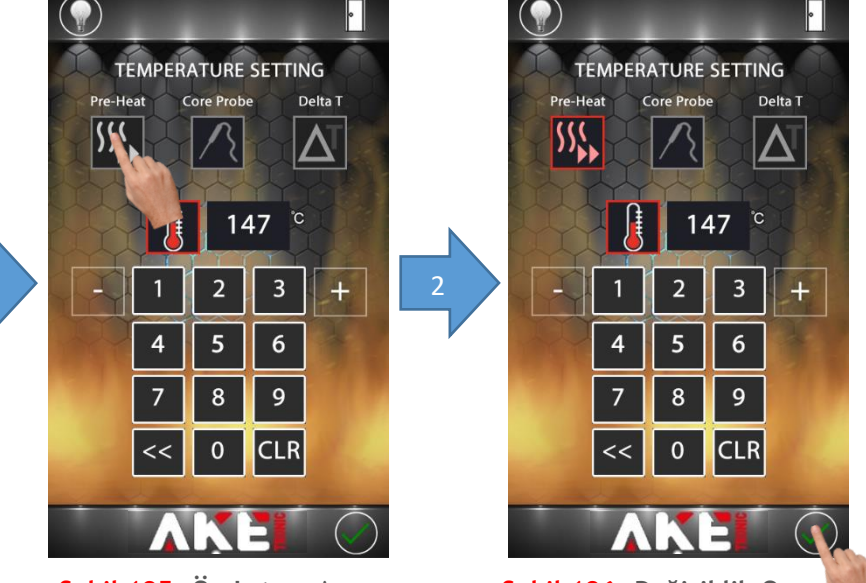

Şekil 125: Ön Isıtma Ayarı

Şekil 126: Değişiklik Onay

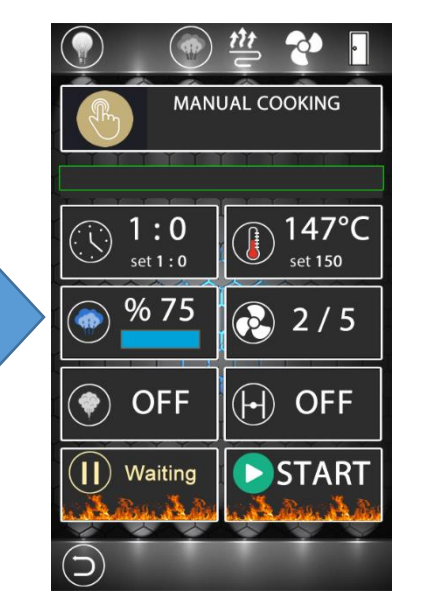

Şekil 127: Manuel Prog. Ekranı

Ön ısıtma konumunu devreye almak veya devreden çıkarmak için yukarıdaki adımlar uygulanır.

### 37

### 4.4.7 Buhar Değeri Ayarlama

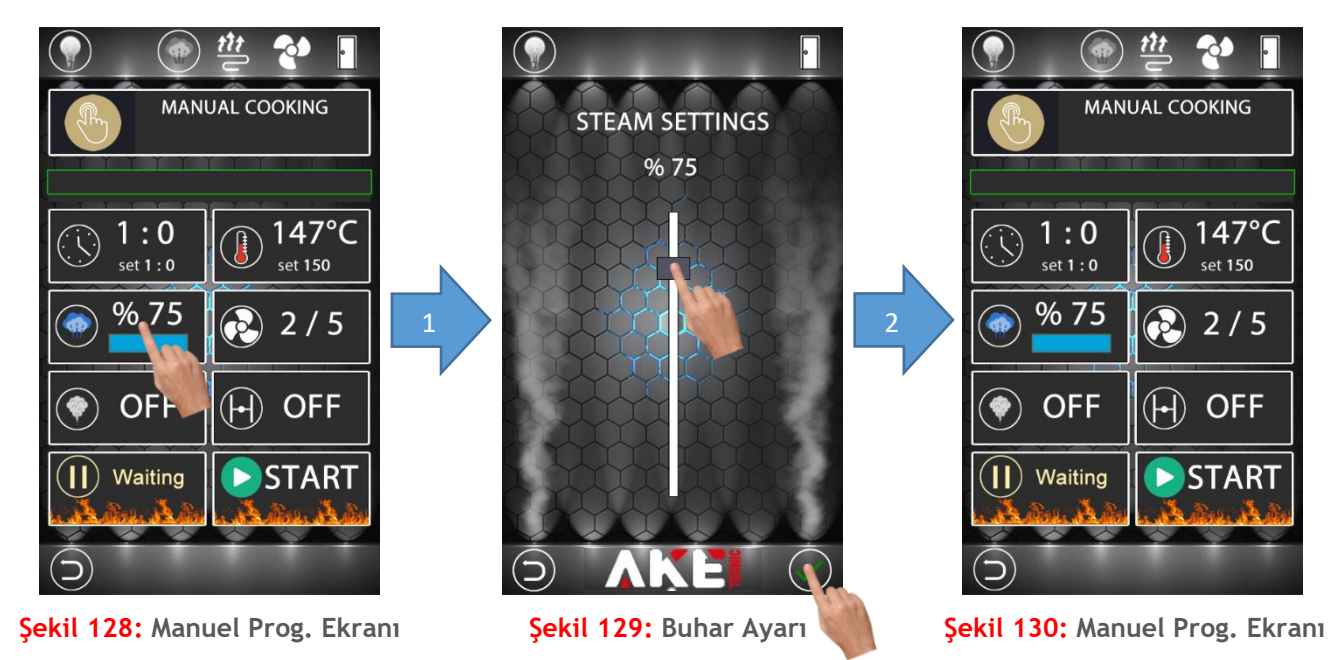

Buhar değerini değiştirmek için yukarıdaki adımlar uygulanır.

### 4.4.8 Fan Hızı Ayarlama

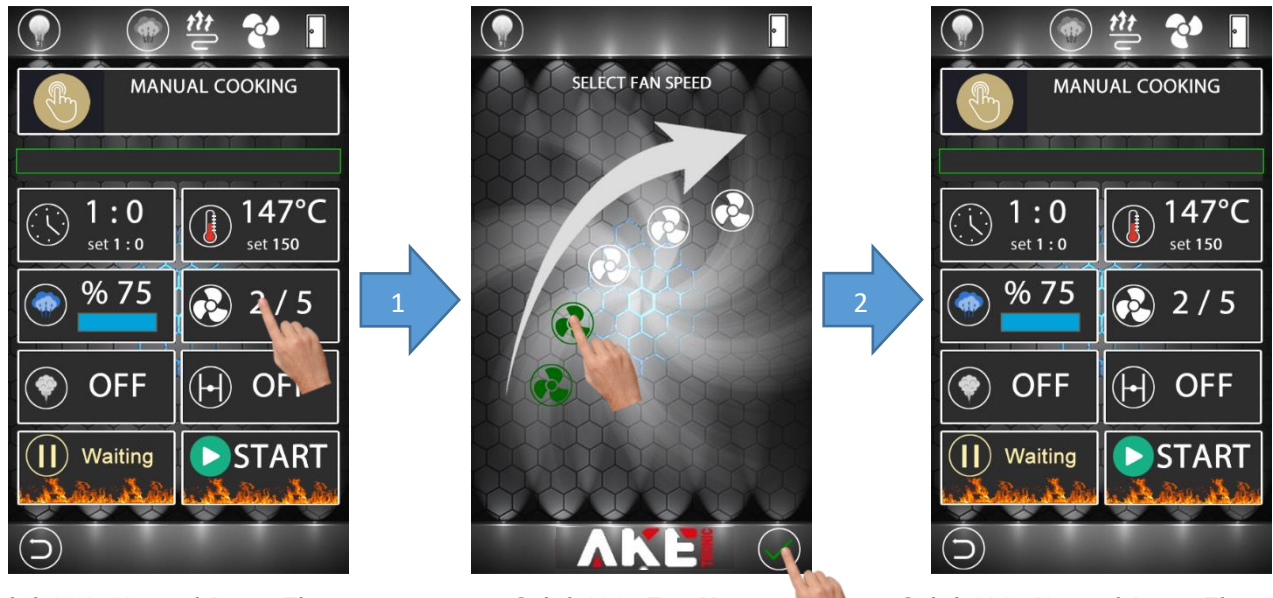

Şekil 131: Manuel Prog. Ekranı

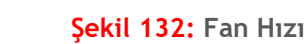

Şekil 133: Manuel Prog. Ekranı

Fan hızını değiştirmek için yukarıdaki adımlar uygulanır.

### 4.4.9 Buharlı Pişirme Aktifliği Ayarlama

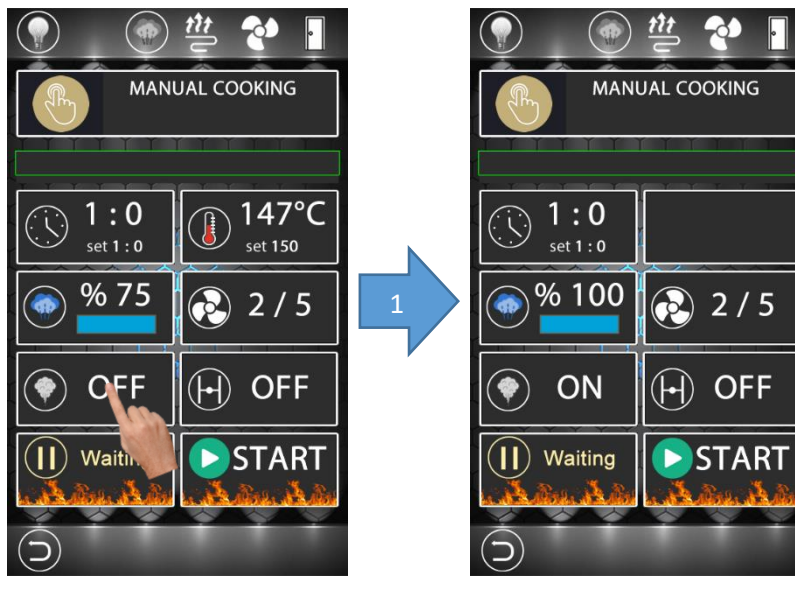

Şekil 134: Manuel Prog. Ekranı

Şekil 135: Buharlı Pişirme Aktif

Buharlı pişirmeyi devreye almak veya devre dışı bırakmak için yukarıdaki adımlar uygulanır. Buharlı pişirmede sıcaklık ayarı ve fazlı pişirme özelliği devre dışıdır. Ayrıca fan hızı maksimum 2. kademede kullanılabilir.

### 4.4.10 Klape Ayarlama

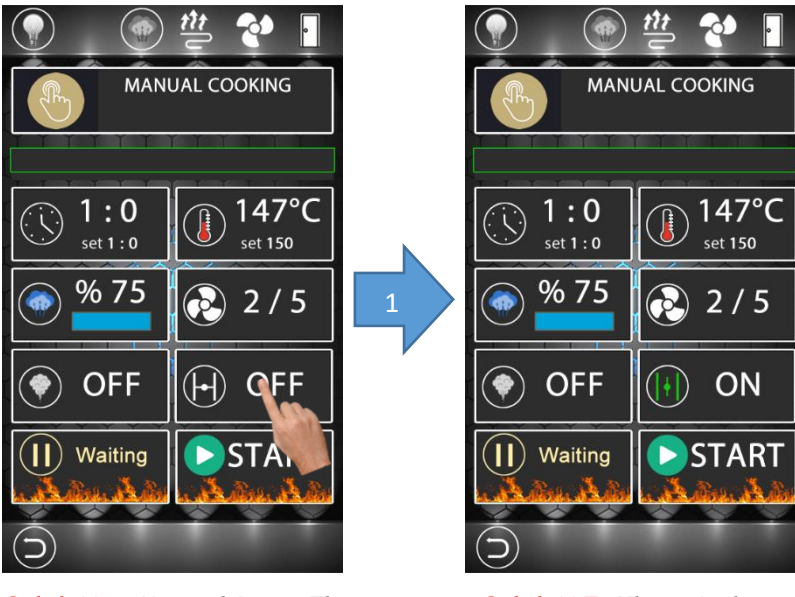

Şekil 136: Manuel Prog. Ekranı

Şekil 137: Klape Açık

Klape ayarını değiştirmek için yukarıdaki adımlar uygulanır.

#### 4.5 Pişirme Ekranı

### 4.5.1 Pişirmeyi Başlatma

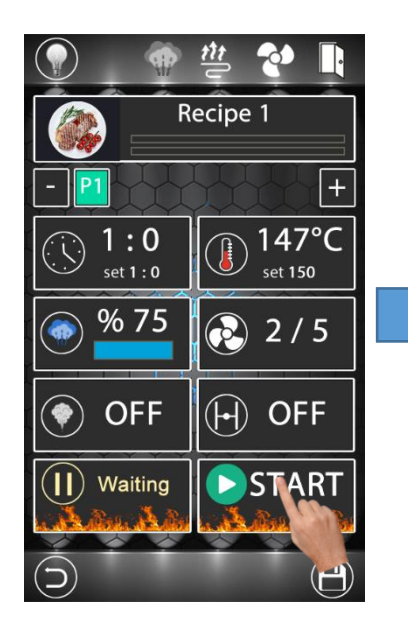

Şekil 138: Reçete Ekranı

Not (Şekil 138): Ön ısıtma moduna geçmek için ekranın altındaki bar dolana kadar start ikonuna basılı tutunuz.

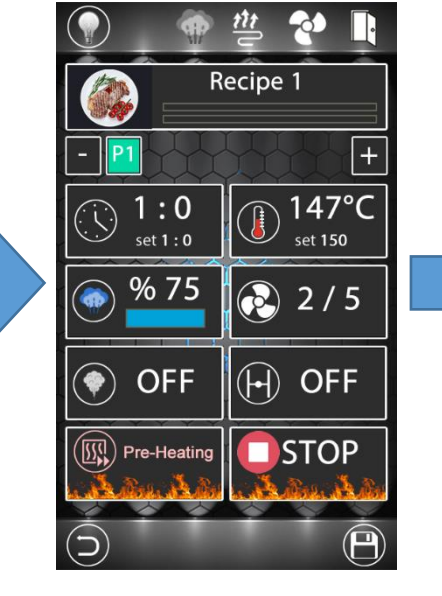

Şekil 139: Ön Isıtma Ekranı

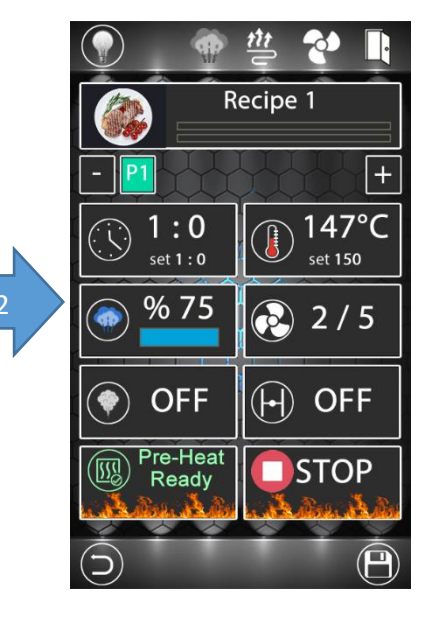

Şekil 140: Ön Isıtma Hazır Ekranı

Not (Şekil 140): Ön ısıtma konumunda, ekrana ön ısıtma hazır bilgisi çıktıktan sonra kapı açılıp kapatılırsa cihaz pişirme konumuna geçer.

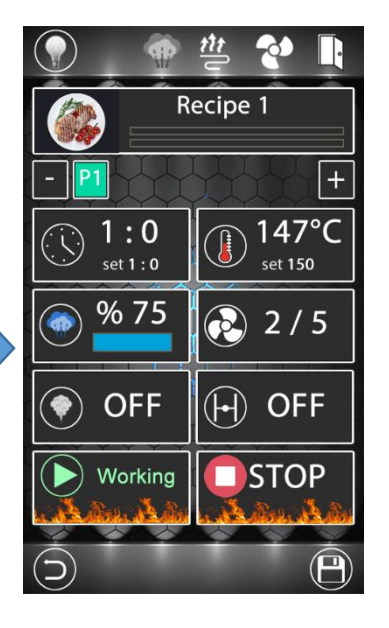

Şekil 141: Pişirme Ekranı

Reçete veya manuel program modunda pişirmeyi başlatmak için yukarıdaki adımlar uygulanır. Cihazı durdurmak için Şekil 141'deki stop ikonuna ekranın altındaki bar dolana kadar basılı tutulmalıdır. Cihaz pişirme konumunda iken ekranın sol alt kısmında çıkan bilgilendirme mesajları aşağıdaki tabloda verilmiştir;

| (II) Waiting         | Pişirme işlemi başlatılmadan veya durdurulduğunda gözüken bilgilendirme mesajıdır.                                |
|----------------------|----------------------------------------------------------------------------------------------------|
| Pre-Heating          | Cihazın ön ısıtma konumunda olduğunu belirten bilgilendirme mesajıdır.                                            |
| Pre-Heat<br>Ready    | Ön ısıtma işleminin hazır olduğunu belirten bilgilendirme mesajıdır.                                              |
| Working              | Pişirme işleminin devam ettiğini belirten bilgilendirme mesajıdır.                                                |
| Cooking<br>Completed | Pişirme işleminin bittiğini belirten bilgilendirme mesajıdır.                                                     |
| Check<br>the Door    | Pişirme işlemi aktifken kapının açılması halinde kapının kontrol edilmesini gerektiğini belirten uyarı mesajıdır. |

#### 4.5.2 Manuel Buhar Verme

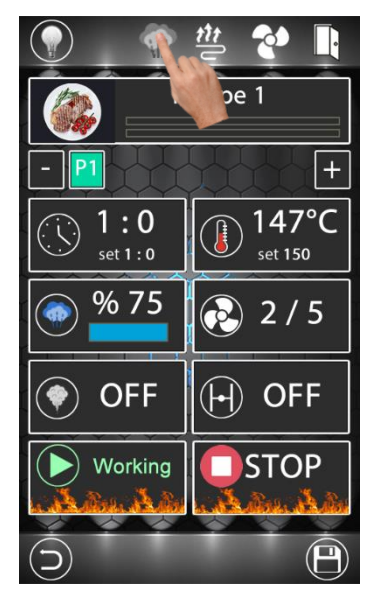

Şekil 142: Manuel Buhar Verme

Reçete veya manuel program modunda şekil 142'deki gibi manuel buhar ikonuna dokunulduğu zaman cihaz 5 saniye boyunca buhar çıkışını aktif edecektir. Manuel buhar verebilmek için cihazın pişirme konumunda olma ve fırın iç sıcaklığının minimum buhar verme sıcaklığının üstünde olma şartı vardır. 2. kez buhar verebilmek için parametreden ayarlanan minimum buhar gecikme süresi kadar beklemek gerekir.

#### 4.5.3 Aydınlatma Açma ve Kapatma

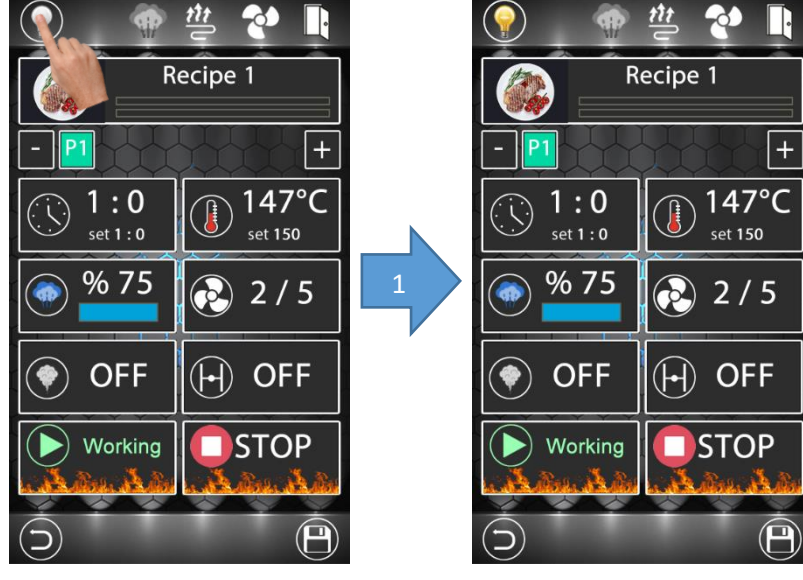

Şekil 143: Pişirme Ekranı

Şekil 144: Aydınlatma Açık

Reçete veya manuel program modunda aydınlatmayı açmak veya kapatmak için yukarıdaki adımlar uygulanır.

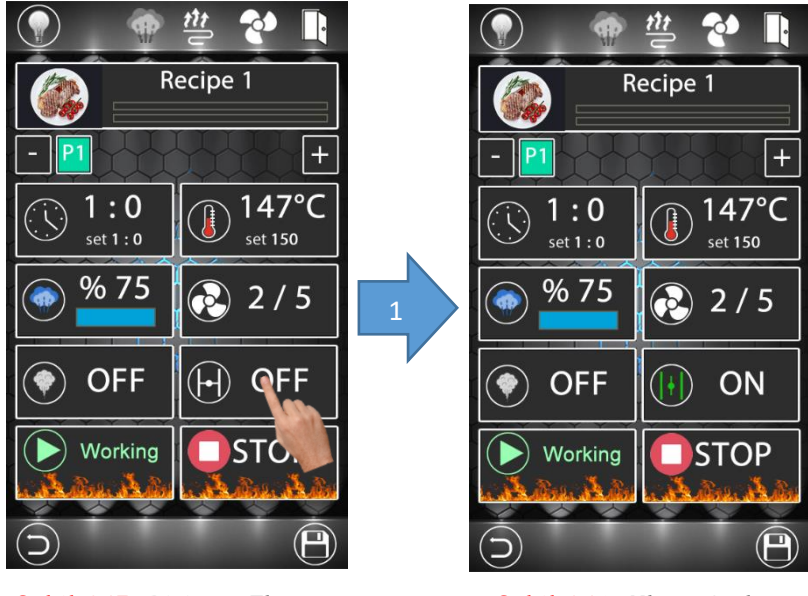

#### 4.5.4 Klape Açma ve Kapatma

Şekil 145: Pişirme Ekranı

Şekil 146: Klape Açık

Reçete veya manuel program modunda klapeyi manuel olarak açmak veya kapatmak için yukarıdaki adımlar uygulanır. Klapeyi açmak için cihazın pişirme konumunda olma şartı vardır.

#### 4.6 Soğutma Fonksiyonu

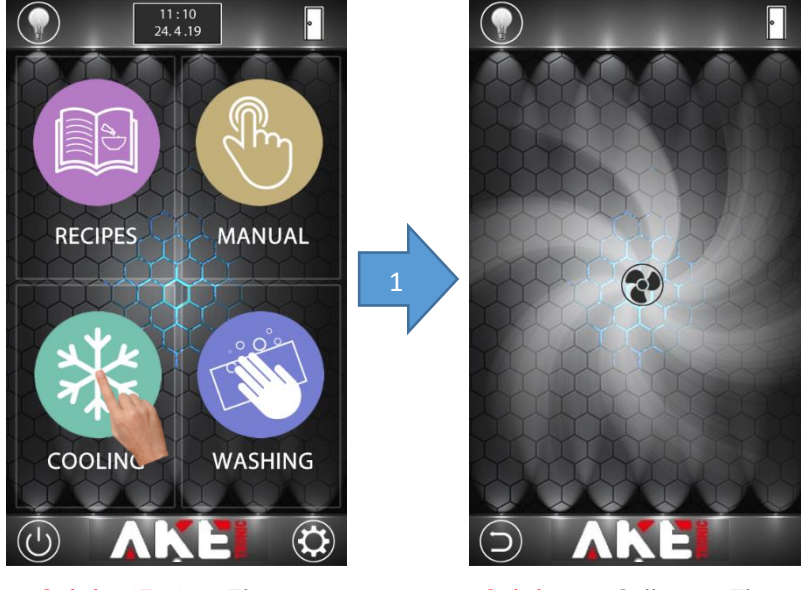

Şekil 147: Ana Ekran

Şekil 148: Soğutma Ekranı

Soğutma işlemini başlatmak için yukarıdaki adımlar uygulanır. Soğutma işleminin başlaması için fırının iç sıcaklık değerinin soğutma için gerekli minimum sıcaklık değerinden daha yüksek olması gerekir. Cihaz parametreden ayarlanan soğutma değerine geldiği zaman soğutma ekranı otomatik olarak kapanacaktır.

4.7 Yıkama Fonksiyonu

### 4.7.1 Kısa Yıkama Programı Başlatma

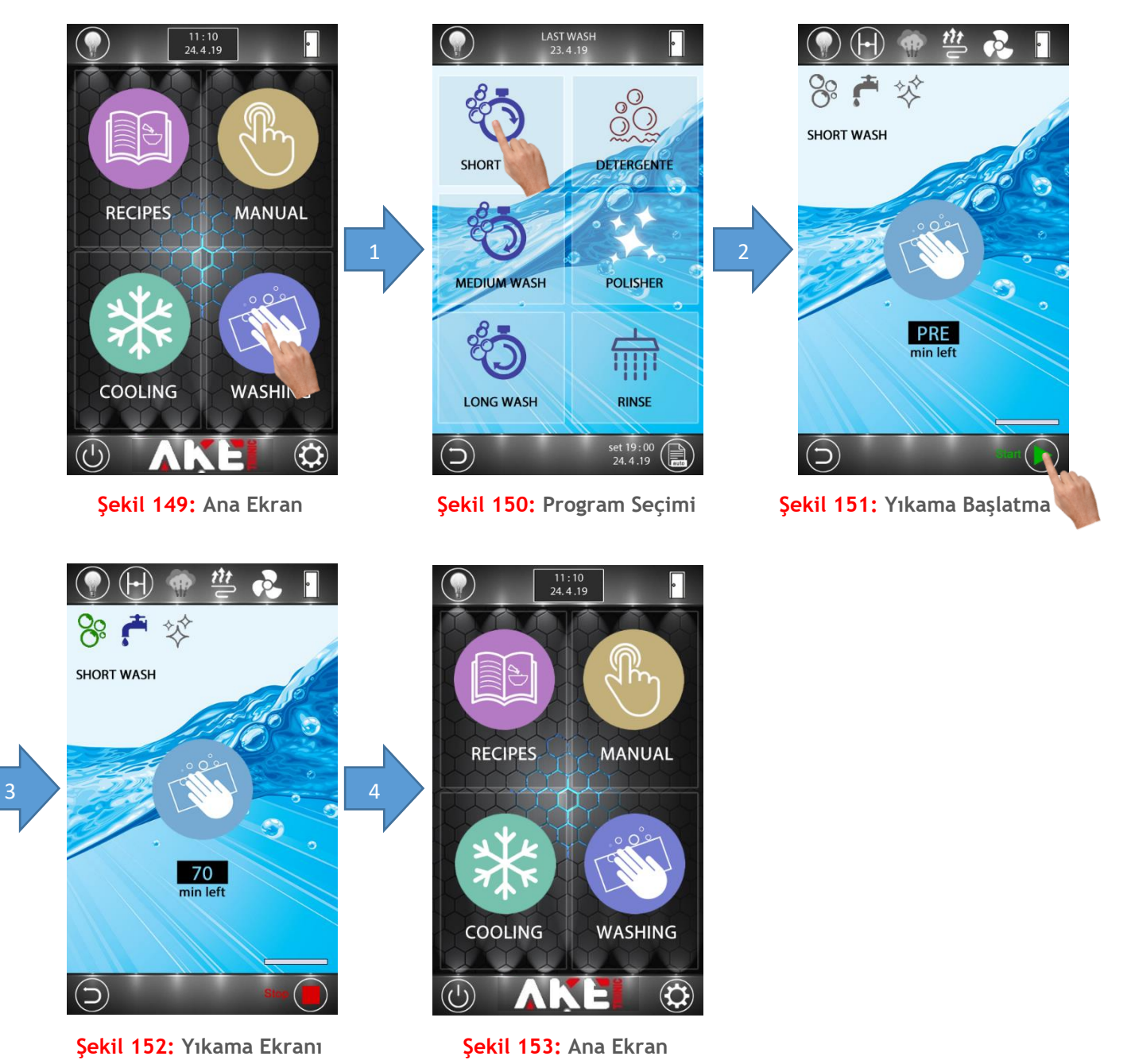

Yıkama işlemi için yukarıdaki adımlar uygulanır. Yıkamayı başlatmak için şekil 151'deki start ikonuna üzerindeki bar dolana kadar basılı tutulmalıdır. Yıkama işlemi bittiği zaman cihaz otomatik olarak ana ekrana dönecektir.

44

### 4.7.2 Normal Yıkama Programı Başlatma

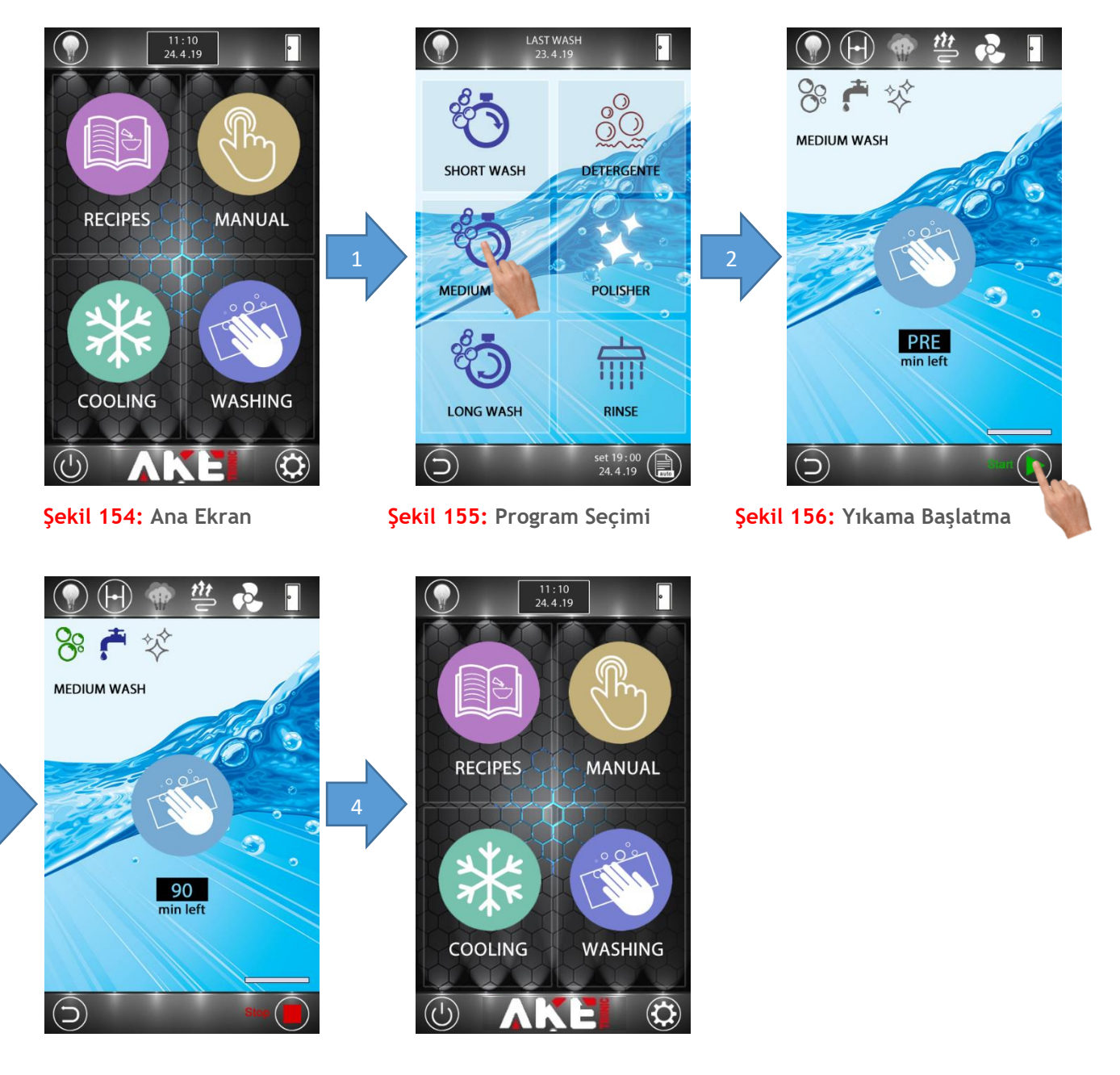

Şekil 157: Yıkama Ekranı

Şekil 158: Ana Ekran

Yıkama işlemi için yukarıdaki adımlar uygulanır. Yıkamayı başlatmak için şekil 156'deki start ikonuna üzerindeki bar dolana kadar basılı tutulmalıdır. Yıkama işlemi bittiği zaman cihaz otomatik olarak ana ekrana dönecektir.

45

### 4.7.3 Uzun Yıkama Programı Başlatma

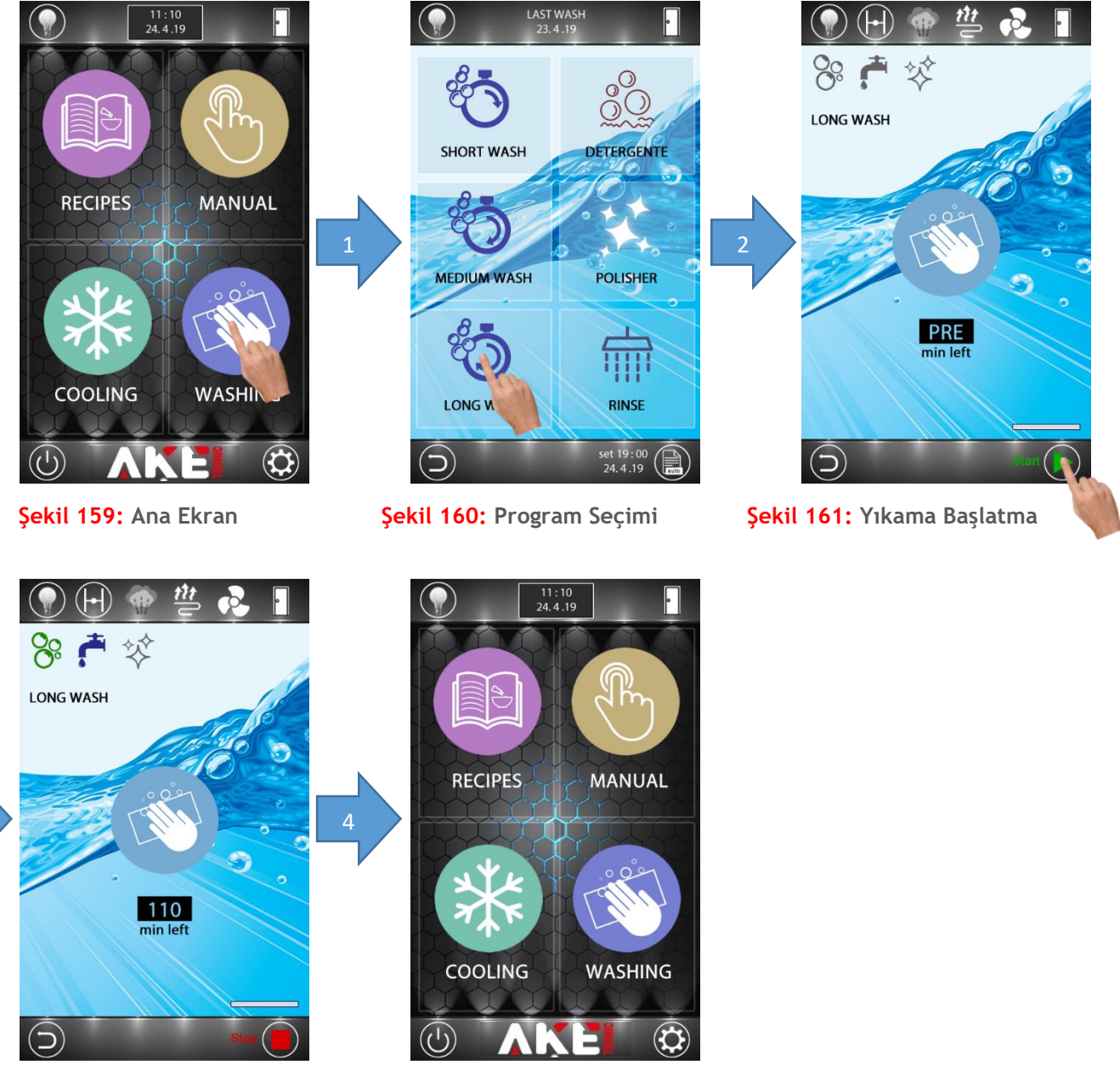

Şekil 162: Yıkama Ekranı

Şekil 163: Ana Ekran

Yıkama işlemi için yukarıdaki adımlar uygulanır. Yıkamayı başlatmak için şekil 161'deki start ikonuna üzerindeki bar dolana kadar basılı tutulmalıdır. Yıkama işlemi bittiği zaman cihaz otomatik olarak ana ekrana dönecektir.

### 4.7.4 Deterjan Programı Başlatma

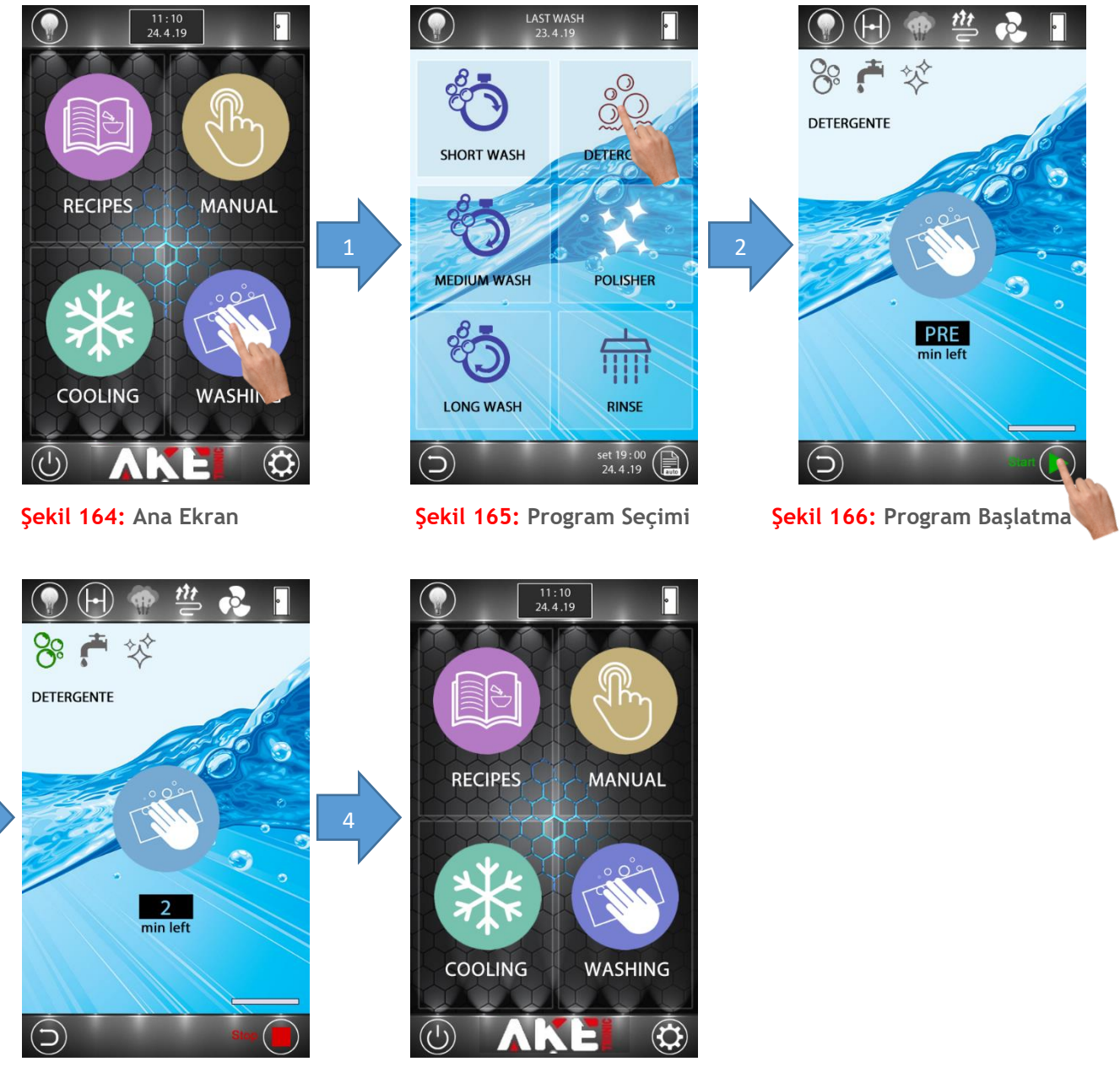

Şekil 167: Program Ekranı

Şekil 168: Ana Ekran

Deterjan programı için yukarıdaki adımlar uygulanır. Programı başlatmak için şekil 166'deki start ikonuna üzerindeki bar dolana kadar basılı tutulmalıdır. İşlem bittiği zaman cihaz otomatik olarak ana ekrana dönecektir.

### 4.7.5 Parlatıcı Programı Başlatma

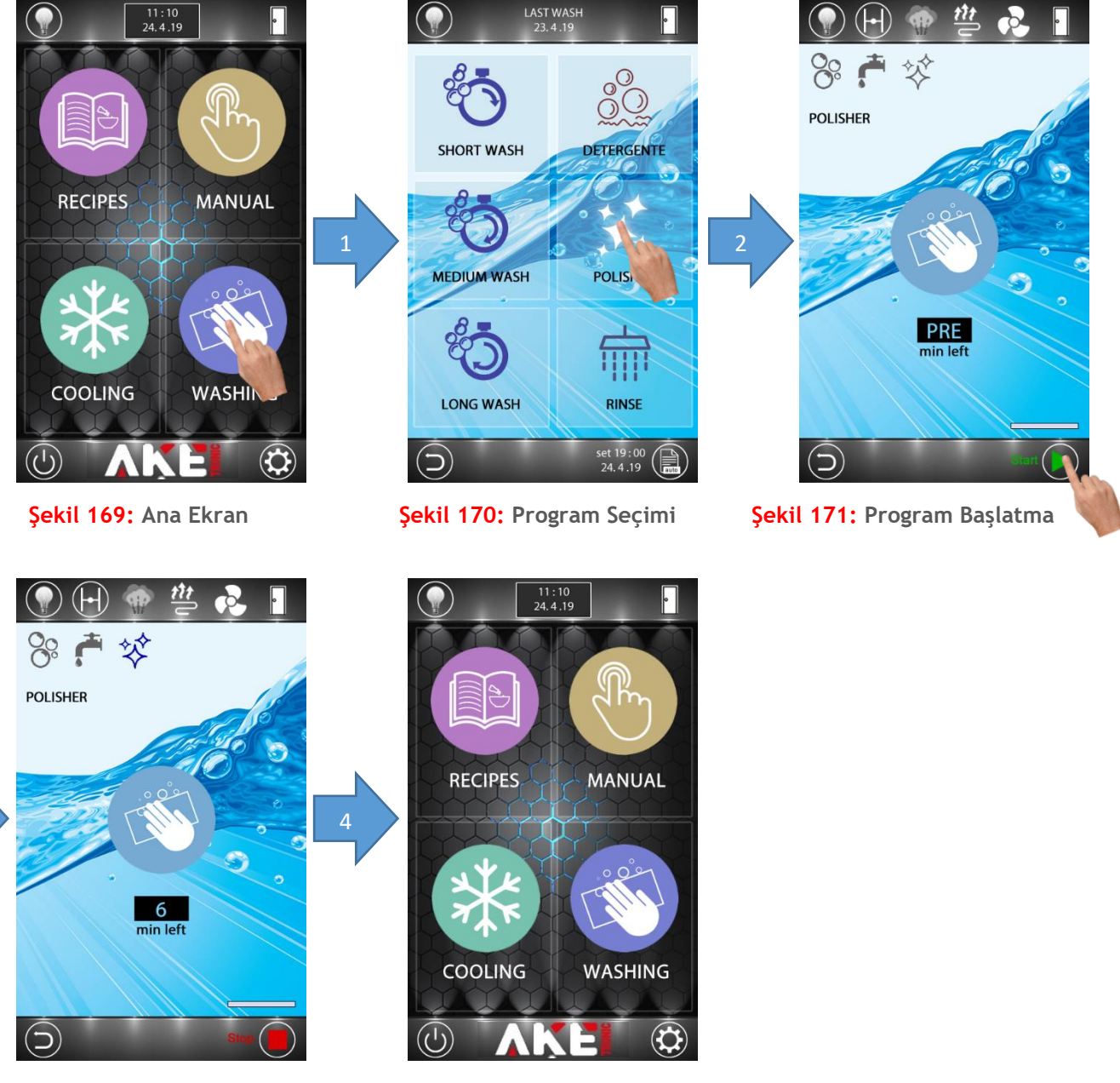

Şekil 172: Program Ekranı

Şekil 173: Ana Ekran

Parlatıcı programı için yukarıdaki adımlar uygulanır. Programı başlatmak için şekil 171'deki start ikonuna üzerindeki bar dolana kadar basılı tutulmalıdır. İşlem bittiği zaman cihaz otomatik olarak ana ekrana dönecektir.

### 4.7.6 Durulama Programı Başlatma

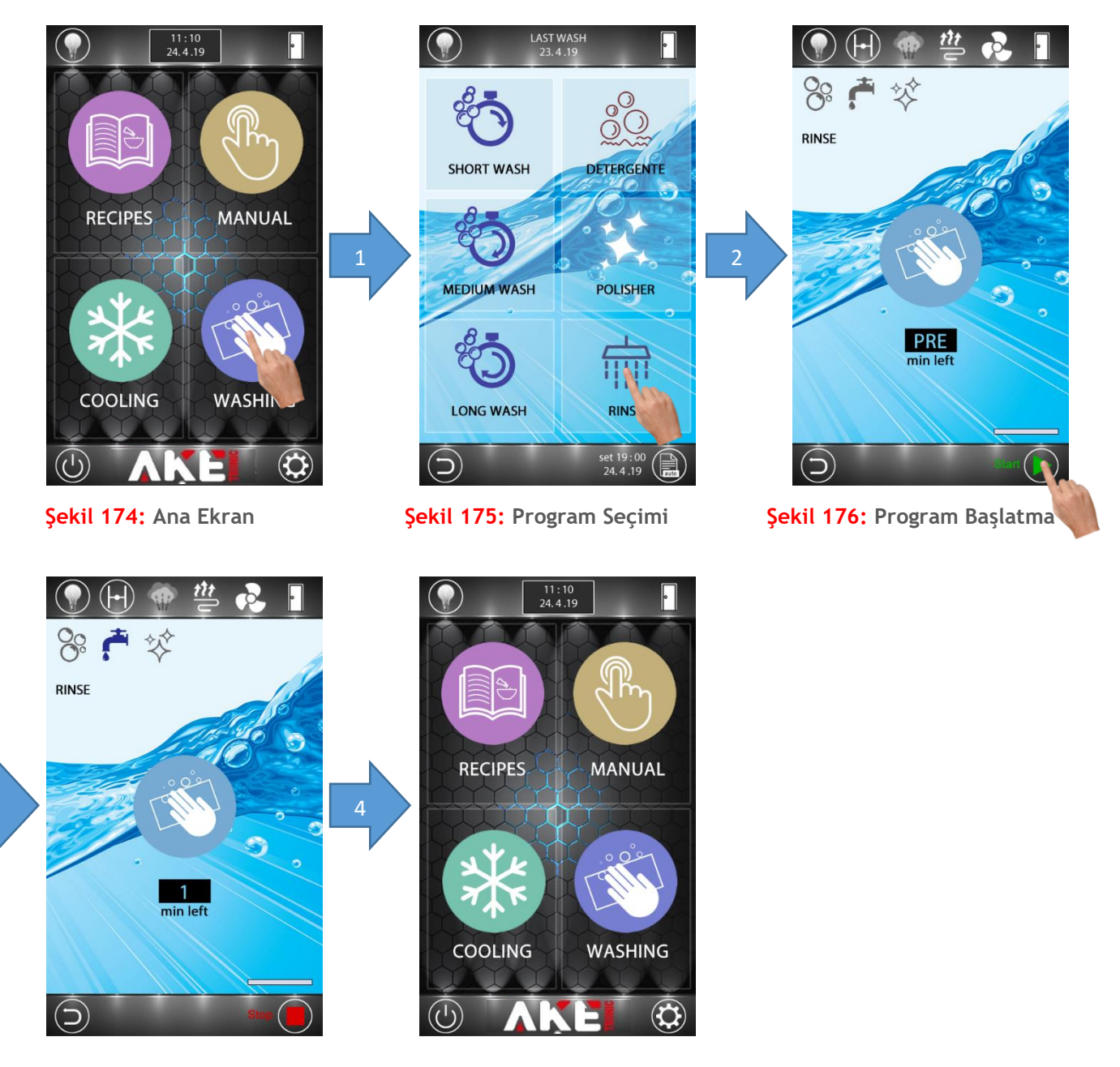

Şekil 177: Program Ekranı

Şekil 178: Ana Ekran

Durulama programı için yukarıdaki adımlar uygulanır. Programı başlatmak için şekil 176'deki start ikonuna üzerindeki bar dolana kadar basılı tutulmalıdır. İşlem bittiği zaman cihaz otomatik olarak ana ekrana dönecektir.

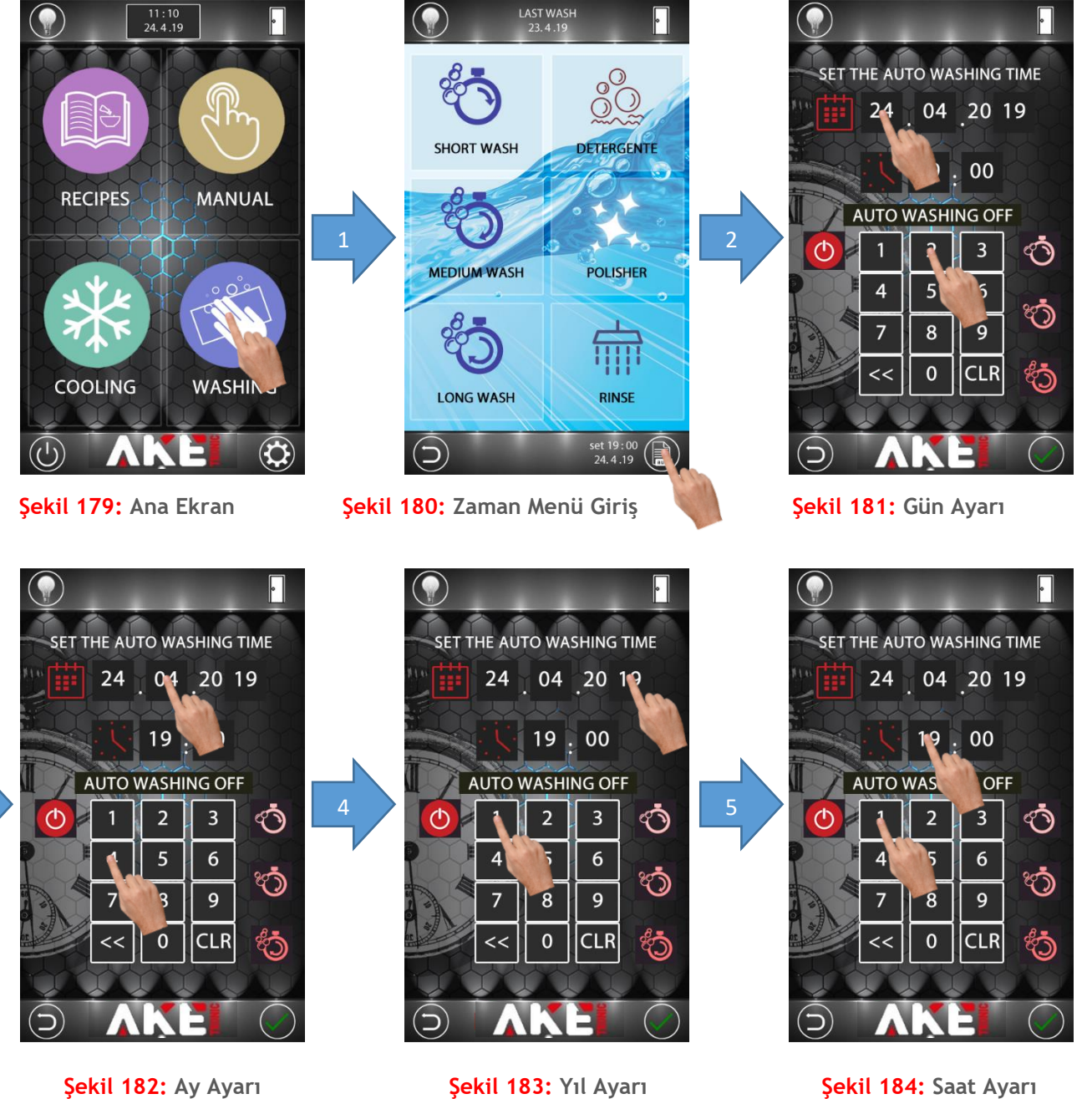

Şekil 182: Ay Ayarı

3

Şekil 184: Saat Ayarı

![](_page_49_Picture_1.jpeg)

Şekil 185: Dakika Ayarı

![](_page_49_Figure_3.jpeg)

Şekil 186: Yıkama Aktif Etme

![](_page_49_Picture_5.jpeg)

Şekil 188: Değişiklik Onay

![](_page_49_Picture_7.jpeg)

Şekil 189: Yıkama Menü

![](_page_49_Picture_9.jpeg)

Şekil 187: Program Seçimi

![](_page_49_Picture_11.jpeg)

Şekil 190: Yıkama Başlama

Not (Şekil 184): Otomatik yıkama zamanı geldiğinde şekil 180'deki ekran açılır. Yıkamayı başlatmak için "START NOW" ikonuna, yıkama iptali için "CANCEL" ikonuna dokunulur. Eğer hiçbir ikona dokunulmaz ise 60 saniye sonra yıkama kendiliğinden başlar.

![](_page_50_Picture_1.jpeg)

Otomatik yıkama zaman ayarını yapmak için yukarıdaki adımlar uygulanır.

### 4.8 Tarih ve Saat Ayarlama

![](_page_51_Picture_3.jpeg)

Şekil 193: Ana Ekran

![](_page_51_Picture_5.jpeg)

Şekil 194: Gün Ayarı

![](_page_51_Picture_7.jpeg)

2

Şekil 195: Ay Ayarı

![](_page_51_Figure_9.jpeg)

Şekil 196: Yıl Ayarı

![](_page_51_Picture_11.jpeg)

Şekil 197: Saat Ayarı

![](_page_51_Picture_13.jpeg)

Şekil 198: Dakika Ayarı

![](_page_52_Picture_1.jpeg)

Tarih ve saat ayarını yapmak için yukarıdaki adımlar uygulanır.

### 5. CİHAZ AYARLAR MENÜSÜ

#### 5.1 Servis Ayarları

### 5.1.1 Pişirme Reçetelerini USB Değerlerine Döndürme

![](_page_52_Picture_6.jpeg)

Figure 202: Service Setting

Figure 203: Main Screen

Pişirme reçetelerini USB ile yüklenen son değerlere döndürmek için yukarıdaki adımlar uygulanır.

### 5.1.2 Dil Seçimi

![](_page_53_Picture_2.jpeg)

Şekil 204: Ana Ekran

![](_page_53_Figure_4.jpeg)

Şekil 205: Servis Ayarları

![](_page_53_Picture_6.jpeg)

Şekil 206: Dil Seçimi

![](_page_53_Picture_8.jpeg)

Şekil 207: Ana Ekran

Dil seçimini değiştirmek için yukarıdaki adımlar uygulanır.

### 5.2 Üretici Ayarları

### 5.2.1 Cihaz Parametre Değerleri

![](_page_54_Picture_3.jpeg)

![](_page_55_Picture_1.jpeg)

Parametre değerlerini değiştirmek için yukarıdaki adımlar uygulanır. Parametre değeri değiştirildikten sonra yeni değeri kayıt altına almak için şekil 209'da anlatıldığı gibi parametre kayıt butonuna dokunulur. Tüm parametreler için aynı işlem uygulanır. Üretici ayarları menüsüne giriş şifresi fabrika değeri olarak 1963 ayarlanmıştır. Şifre değeri istenildiği zaman parametre sayfasından değiştirilebilir.

| Paramotro | Aciklama                                                                  | Değer         | Birimi  | Fabrika |
|-----------|---------------------------------------------------------------------------|---------------|---------|---------|
| Parametre |                                                                           | Alaligi       | DITIIII | Degen   |
| P00       | Lamba Otomatik Sönme Zamanı                                               | 0-100         | Saniye  | 45      |
| P01       | Maksimum Sıcaklık                                                         | 30-260        | Derece  | 260     |
| P02       | Minimum Sıcaklık                                                          | 30-100        | Derece  | 30      |
| P03       | Maksimum Zaman                                                            | 180-600       | Dakika  | 600     |
| P04       | Minimum Zaman                                                             | 1-10          | Dakika  | 1       |
| P05       | Minimum Buhar Sıcaklığı                                                   | 30-120        | Derece  | 80      |
| P06       | Minimum Buhar Gecikme Süresi                                              | 1-100         | Saniye  | 5       |
| P07       | Motor Çalışma Zamanı                                                      | 30-600        | Saniye  | 180     |
| P08       | Motor Bekleme Zamanı                                                      | 1-60          | Saniye  | 25      |
| P09       | Soğutma Sıcaklığı                                                         | 1-100         | Derece  | 50      |
| P10       | Sıcaklık Histerezis Değeri                                                | 1-10          | Derece  | 2       |
| P11       | Ön Isıtma Sıcaklığı Set Sıcaklığının Kaç Derece<br>Üzerine Kadar Yapılsın | 1-30          | Derece  | 20      |
| P12       | Üretici Ayarları Menüsü Şifre Değeri                                      | 1000-<br>9999 | -       | 1963    |
| P13       | Reçete Kaydetme Şifre Değeri                                              | 1000-<br>9999 | -       | 1955    |
| P14       | Logo Aktifliği (0=Pasif, 1=Aktif)                                         | 0-1           | -       | 1       |

Parametre değerleri ve açıklamaları aşağıdaki tabloda belirtilmiştir;

3

![](_page_56_Picture_2.jpeg)

Cihazı fabrika değerlerine döndürmek için yukarıdaki adımlar uygulanır. Üretici ayarları menüsüne giriş şifresi fabrika değeri olarak 1963 ayarlanmıştır. Şifre değeri istenildiği zaman parametre sayfasından değiştirilebilir.

### 5.2.3 Pişirme Reçetelerini Fabrika Değerlerine Döndürme

![](_page_57_Picture_2.jpeg)

Pişirme reçetelerini fabrika değerlerine döndürmek için yukarıdaki adımlar uygulanır. Üretici ayarları menüsüne giriş şifresi fabrika değeri olarak 1963 ayarlanmıştır. Şifre değeri istenildiği zaman parametre sayfasından değiştirilebilir.

### 5.2.4 Parametreleri USB İle Cihaza Yükleme

3

![](_page_58_Picture_2.jpeg)

Parametre ayarlarını USB ile cihaza yüklemek için, USB bellek cihaza takıldıktan sonra yukarıdaki adımlar uygulanır. Üretici ayarları menüsüne giriş şifresi fabrika değeri olarak 1963 ayarlanmıştır. Şifre değeri istenildiği zaman parametre sayfasından değiştirilebilir.

### 5.2.5 Pişirme Reçetelerini USB İle Cihaza Yükleme

![](_page_59_Picture_2.jpeg)

Pişirme reçetelerini USB ile cihaza yüklemek için, USB bellek cihaza takıldıktan sonra yukarıdaki adımlar uygulanır. Üretici ayarları menüsüne giriş şifresi fabrika değeri olarak 1963 ayarlanmıştır. Şifre değeri istenildiği zaman parametre sayfasından değiştirilebilir.

![](_page_60_Picture_1.jpeg)

### 5.2.6 Yıkama Fonksiyonu Güncelleme

11:10 24.4.19

![](_page_60_Picture_3.jpeg)

Yıkama fonksiyonunu USB ile güncellemek için, USB bellek cihaza takıldıktan sonra yukarıdaki adımlar uygulanır. Üretici ayarları menüsüne giriş şifresi fabrika değeri olarak 1963 ayarlanmıştır. Şifre değeri istenildiği zaman parametre sayfasından değiştirilebilir.

11:10 24.4.19

![](_page_61_Picture_2.jpeg)

Pişirme reçetelerini USB belleğe aktarmak için, USB bellek cihaza takıldıktan sonra yukarıdaki adımlar uygulanır. Alınan reçete bilgileri sadece başka bir cihaza aktarmak için kullanılabilir. Üretici ayarları menüsüne giriş şifresi fabrika değeri olarak 1963 ayarlanmıştır. Şifre değeri istenildiği zaman parametre sayfasından değiştirilebilir.

#### 5.2.8 Fan Motoru Hız Ayarlama

![](_page_62_Picture_2.jpeg)

...

Şekil 250: Üretici Ayarları

![](_page_62_Picture_5.jpeg)

Şekil 248: Servis Ayarları

![](_page_62_Picture_7.jpeg)

Şekil 251: Fan Ayar Ekranı

![](_page_62_Picture_9.jpeg)

Şekil 249: Şifre Giriş

![](_page_62_Picture_11.jpeg)

Şekil 252: Onay

Fan motoru dönüş hızını ayarlayabilmek için yukarıdaki adımlar uygulanır. Şekil 251' de gösterilen ekrandan bir kademe seçilir ve seçili olan fan hızının kalibre etmek için ve TEST butonuna basılır. Eğer hızı arttırmak veya azaltmak istenirse (+) ve (-) tuşları ile ayarlanabilir ve SAVE tuşu ile kayır edilir. Bu işlem diğer 5 kademe için de uygulanabilir.

![](_page_63_Picture_2.jpeg)

Şekil 256: Üretici Ayarları

Şekil 257: Cihaz Kapalı

Şekil 258: Ana Ekran

Cihaz yazılımını güncellemek için cihaza USB bellek takıldıktan sonra yukarıdaki adımlar uygulanır. Yazılım güncellemesi başlatıldıktan sonra cihazdan "beep" uyarı sesi gelene kadar ekrana dokunmayınız ve hiçbir işlem yapmayınız. Güncelleme işlemi bittikten sonra USB belleği çıkartınız. Üretici ayarları menüsüne giriş şifresi fabrika değeri olarak 1963 ayarlanmıştır. Şifre değeri istenildiği zaman parametre sayfasından değiştirilebilir.

#### 5.2.9 Resim Güncelleme

![](_page_64_Picture_2.jpeg)

Cihaz resimlerini güncellemek için cihaza USB bellek takıldıktan sonra yukarıdaki adımlar uygulanır. Resim güncellemesi başladıktan sonra şekil 263'deki ekranın altındaki bar mavi renk olana kadar ekrana dokunmayınız ve hiçbir işlem yapmayınız. Güncelleme işlemi bittikten sonra USB belleği çıkartınız. Üretici ayarları menüsüne giriş şifresi fabrika değeri

olarak 1963 ayarlanmıştır. Şifre değeri istenildiği zaman parametre sayfasından değiştirilebilir

### 6. CİHAZ ARIZA VE UYARI DURUMLARI

### 6.1 Cihaz Uyarı Durumları

|              | Buhar verme butonuna dokunulduğunda fırın iç sıcaklığının minimum<br>buhar sıcaklığından düşük olduğunu belirten uyarıdır. Buhar verme<br>sıcaklığına ulaşana kadar buhar verme fonksiyonu aktif olmaz. |
|--------------|----------------------------------------------------------------------------------------------------|
|              | Minimum buhar gecikme süresi dolmadan 2. kez buhar verme<br>butonuna dokunulduğunda oluşan uyarıdır.                                                                                                    |
| •            | Kapı açık iken pişirme başlatılmak istendiği durumda oluşan<br>uyarıdır. Pişirmenin başlatılması için kapının kapalı olma şartı<br>vardır.                                                              |
|              | Fırın soğutma fonksiyonu aktif edilmek istendiğinde fırın iç<br>sıcaklığının soğutma sıcaklığından daha düşük olduğu durumda<br>oluşan uyarıdır.                                                        |
| <b>D R </b>  | Buharlı pişirmede fan hızının maksimum 2. kademede olabileceğini belirten uyarıdır.                                                                                                    |
| ● ⁄\ ¤ 🕈     | Core probe veya buharlı pişirme kullanılırken fazlı pişirme<br>yapılamayacağını belirten uyarıdır.                                                                                                    |
|              | Otomatik yıkamanın başlayacağını belirten uyarıdır.                                                                                                    |
| 0            | Otomatik yıkama tarihi için girilen verilerin hatalı olduğunu bildiren<br>uyarıdır.                                                                                                    |
|              | USB ile yapılan yıkama fonksiyonu güncellemesinde eksik bilgilerin olduğunu belirten uyarıdır.                                                                                                    |
| <b>0</b> % % | Yıkama işlemi tamamlanmadan pişirme işlemine başlanamayacağını<br>belirten uyarıdır.                                                                                                    |
|              | USB ile yapılan program güncellemesinin başarısız olduğunu belirten uyarıdır.                                                                                                    |
|              | USB ile yapılan program güncellemesinin başarılı olduğunu belirten uyarıdır.                                                                                                    |

|        | Kontrol cihazı elektronik kart sıcaklığı 60ºC'nin üzerinde olduğu<br>durumda oluşan hatadır. Kart sıcaklığı 60ºC'nin altına düşene kadar<br>hiçbir işlem yapılamaz. |
|--------|----------------------------------------------------------------------------------------------------|
| ❶ ⁄∖ ? | Termokupul takılı olmadığı durumda oluşan hatadır. Bu hata<br>giderilene kadar hiçbir işlem yapılamaz.                                                              |
|        | Emniyet termostatı girişine arıza sinyali geldiği durumda oluşan<br>hatadır. Bu hata giderilene kadar hiçbir işlem yapılamaz.                                       |
|        | Gazlı olan modellerde, brülör arızasında oluşan hatadır. Brülör<br>arızasını resetlemek için hata sırasında ekrana çıkan <b>RESET</b><br>ikonuna dokunulmalıdır.    |

# TECHNOLOGY IN EVERYWHERE

![](_page_67_Picture_1.jpeg)

Adres : Fevzi Çakmak Mah. Ahmet Petekçi Cad. Kobisan Sanayi Sitesi A Blok No:17/O Karatay/Konya/TÜRKİYE Tel : +90 332 239 04 03 E-Mail : info@aketroniks.com.tr www.aketroniks.com.tr